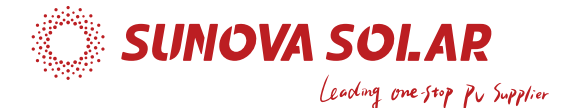

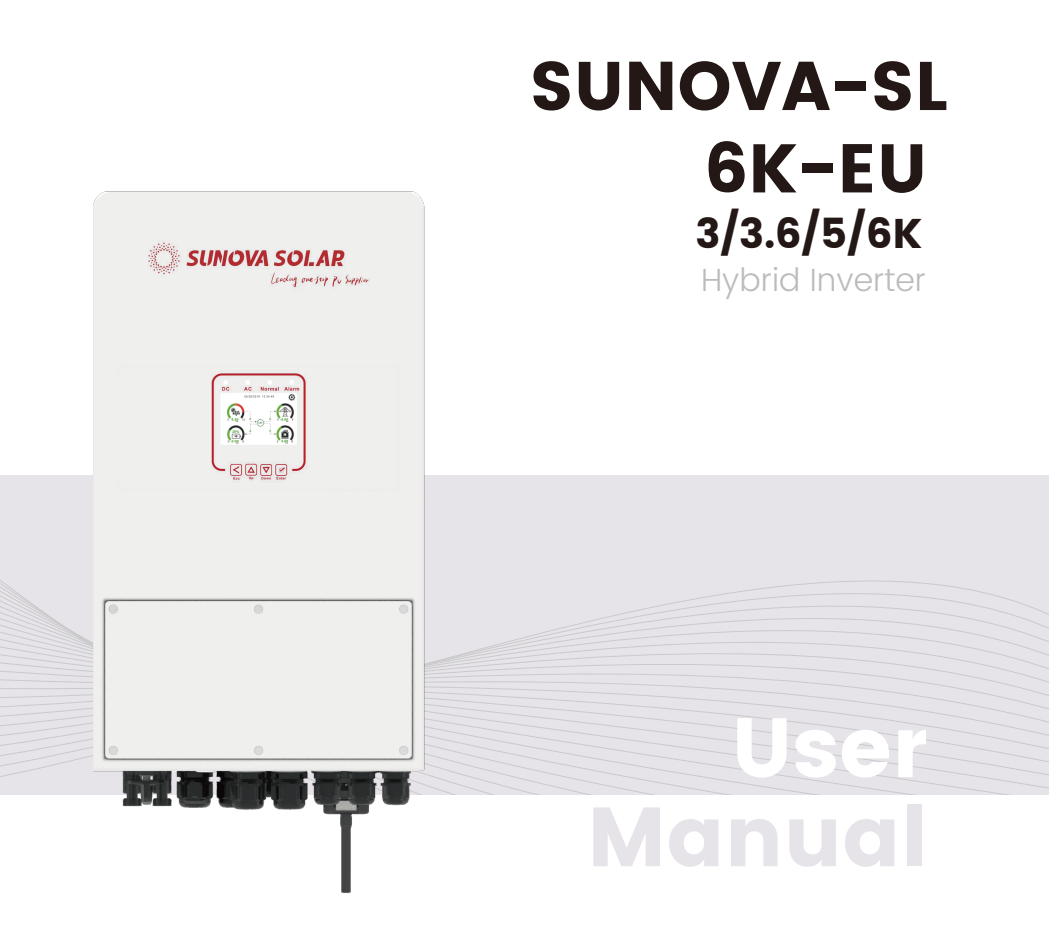

Version: EN V2.0

# Contenuto

| 1. Avvertenze di sicurezza       01         2. Presentazione del prodotto       01-04         2.1 Panoramica del prodotto       01-04         2.2 Dimensioni del prodotto       2.3 Caratteristiche del prodotto         2.4 Architettura base del sistema       05-21         3. Installazione       05-21         3.1 Elenco delle parti       05-21         3.2 Collegamento batteria       3.4 Connessione alla rete e connessione del carico di backup         3.5 Connessione del TA       3.6 Connessione del TA         3.6 Connessione di terra (obbligatorio)       3.8 Connessione WIFI         3.9 Sistema di cablaggio per dell' Inverter       3.10 Schema di applicazione tipico con generatore diesel         3.112 Schema di connessione parallelo monofase       3.12 Schema di connessione parallelo monofase         3.12 Schema di connessione parallelo trifase       4. Funzionamento       22         4. Accensione/spegnimento       23 Caura di energia solare       23-37         5. I Schermata principale       22 Curva di energia solare       23 Pagina delle curve Solar & Load & Grid         5. Menu di configurazione della batteria       5. Menu di configurazione della batteria       3.7 -39         7. Ji Menu di mpostazione della porta generatore       5.1 Nenu di configurazione della porta generatore       5.1 Nenu di configurazione della porta generatore         5.11 Men                                     |                                   |                                       |
|----------------------------------------------------------------------------------------------------|-----------------------------------|---------------------------------------|
| 2. Presentazione del prodotto       01-04         2.1 Panoramica del prodotto       2.0 Limensioni del prodotto         2.3 Caratteristiche del prodotto       2.3 Caratteristiche del prodotto         2.4 Architettura base del sistema       05-21         3.1 Elenco delle parti       3.1 Elenco delle parti         3.2 Collegamento batteria       05-21         3.4 Connessione alla rete e connessione del carico di backup       3.5 Connessione dottatca         3.4 Connessione alla rete e connessione del carico di backup       3.5 Connessione dottatca         3.5 Connessione alla rete e connessione del carico di backup       3.5 Connessione alla rete e connessione del carico di backup         3.5 Connessione alla rete e connessione del carico di backup       3.6 Connessione alla rete e connessione parallelo tripico con generatore diesel         3.11 Schema di connessione parallelo monfase       3.12 Schema di connessione parallelo monfase         3.12 Schema di connessione parallelo monfase       22         4. Accensione/spegnimento       22         4. Accensione/spegnimento       22         4. Accensione/spegnimento       23         4.2 Display di funzionamento e visualizzazione       24         5. Icone del display LCD       23-37         5. Schermata principale       2. Curva di energia solare         5. Zoura di energia solare       5. Menu di configurazio                                    | 1. Avvertenze di sicurez          | za01                                  |
| 2.1 Panoramica del prodotto         2.2 Dimensioni del prodotto         2.3 Caratteristiche del prodotto         2.4 Architettura base del sistema         3. Installazione       05-21         3.1 Elenco delle parti         3.2 Istruzioni di montaggio         3.3 Collegamento batteria         3.4 Connessione alla rete e connessione del carico di backup         3.5 Connessione alla rete e connessione del carico di backup         3.6 Connessione alla rete e connessione del carico di backup         3.7 Collegamento di terra (obbligatorio)         3.8 Connessione WIFI         3.9 Sistema di contassione parallelo monfase         3.11 Schema di connessione parallelo monfase         3.12 Schema di connessione parallelo monfase         3.12 Schema di connessione parallelo monfase         3.12 Schema di connessione parallelo monfase         3.12 Schema di connessione parallelo monfase         3.12 Schema di connessione parallelo monfase         3.12 Schema di connessione parallelo monfase         3.12 Schema di connessione parallelo monfase         3.12 Schema di connessione parallelo monfase         3.12 Schema di connessione parallelo monfase         3.12 Schema di connessione parallelo monfase         3.12 Schema di connessione parallelo monfase         3.12 Schema di configurazione di subattria      <                                                                                                | 2. Presentazione del pro          | odotto01-04                           |
| 2.2 Dimensioni del prodotto         2.3 Caratteristiche del prodotto         2.4 Architettura base del sistema         3. Installazione       05-21         3.1 Elenco delle parti         3.2 Istruzioni di montaggio         3.3 Collegamento batteria         3.4 Connessione alla rete e connessione del carico di backup         3.5 Connessione del TA         3.6.1 Connessione alla rete e contessione del carico di backup         3.5 Connessione del TA         3.6.1 Connessione del TA         3.6.2 Collegamento di terra (obbligatorio)         3.8 Connessione WIFI         3.9 Sistema di cablaggio per dell' Inverter         3.10 Schema di applicazione tipico con generatore diesel         3.11 Schema di connessione parallelo monofase         3.12 Schema di connessione parallelo trifase         4. Funzionamento       22         4.1 Accensione/spegnimento         4.2 Display di funzionamento e visualizzazione         5. Icone del display LCD       23-37         5.1 Schermata principale         5.2 Curva di energia solare         5.3 Pagina delle curve Solar & Load & Grid         5.4 Menu di configurazione della batteria         5.7 Menu di impostazioni di istema         5.8 Menu di configurazione della modalità di funzionamento del sistema         5.8                                                                                                    | 2.1 Panoramica del prodotto       |                                       |
| 2.3 Caratteristiche del prodotto         2.4 Architettura base del sistema         3. Installazione       05-21         3.1 Elenco delle parti       3.2 Istruzioni di montaggio         3.3 Collegamento batteria       3.4 Connessione alla rete e connessione del carico di backup         3.5 Connessione dalla rete e connessione del carico di backup       3.5 Connessione del TA         3.6.1 Connessione al contatore       3.7 Collegamento di terra (obbligatorio)         3.8 Connessione WIFI       3.9 Sistema di cablaggio per dell' Inverter         3.10 Schema di connessione parallelo monofase       3.11 Schema di connessione parallelo trifase         4. Funzionamento       22         4.1 Accensione/Spegnimento       4.2 Display di funzionamento e visualizzazione         5. Icone del display LCD       23-37         5.1 Schermata principale       5.2 Curva di energia solare         5.2 Vurva di energia solare       5.3 Pagina delle curve Solar & Load & Grid         5.4 Menu configurazione della batteria       5.7 Menu di impostazioni di andalità di funzionamento del sistema         5.5 Menu di configurazione della batteria       3.10 multipostazione funzioni sun avazte         5.11 Menu Impostazione fuzioni sun avazte       5.12 Menu di configurazione della porta generatore         5.11 Menu Impostazione fuzioni sul guasti ed elaborazione       39-42         8. Limitazione di responsabi         | 2.2 Dimensioni del prodotto       |                                       |
| 2.4 Architettura base del sistema       05-21         3.1 Installazione       05-21         3.1 Elenco delle parti       3.2 Istruzioni di montaggio         3.3 Collegamento batteria       3.4 Connessione alla rete e connessione del carico di backup         3.5 Connessione alla rete e connessione del carico di backup       3.5 Connessione al contatore         3.7 Collegamento di terra (obbligatorio)       3.8 Connessione WIFI         3.9 Sistema di cablaggio per dell' Inverter       3.10 Schema di applicazione tipico con generatore diesel         3.11 Schema di connessione parallelo monofase       3.12 Schema di connessione parallelo monofase         3.12 Schema di connessione parallelo monofase       22         4.1 Accensione/spegnimento       22         4.2 Display di funzionamento e visualizzazione       23-37         5.1 Schermata principale       22         5.2 Curva di energia solare       5.3 Pagina delle curve Solar & Load & Grid         5.4 Menu configurazione di base       5.6 Menu di configurazione della batteria         5.7 Menu di impostazioni di rete       5.9 Il metodo del Self-Check CEI-021         5.10 Menu Impostazione dullizo della porta generatore       5.11 Menu Impostazione dulla vanzate         5.12 Menu di configurazione della informazioni sul dispositivo       37-39         6. Modalità       37-39         7. Informazioni sui guasti ed ela                           | 2.3 Caratteristiche del prodotto  |                                       |
| 3. Installazione       05-21         3.1 Elenco delle parti       3.2 Istruzioni di montaggio         3.3. Connessione alla rete e connessione del carico di backup       3.5 Connessione alla rete e connessione del carico di backup         3.5. Connessione del TA       3.6 Connessione del TA         3.6. Connessione al contatore       3.7 Collegamento di terra (obbligatorio)         3.8 Connessione WIFI       3.9 Sistema di cablaggio per dell' Inverter         3.10 Schema di applicazione tipico con generatore diesel       3.11 Schema di connessione parallelo monofase         3.12 Schema di connessione parallelo trifase       4. Funzionamento         4. Funzionamento       22         4.1 Accensione/spegnimento       4.2 Display di funzionamento e visualizzazione         5. Icone del display LCD       23-37         5.1 Schermata principale       5.2 Curva di energia solare         5.2 Curva di energia solare       5.3 Menu di configurazione della batteria         5.7 Menu di configurazione della batteria       5.7 Menu di impostazione della batteria         5.9.1 Menu Impostazione du tilizzo della porta generatore       5.11 Menu Impostazione du tilizzo della porta generatore         5.11 Menu Impostazione di usize della porta generatore       5.12 Menu di configurazione di e contavazia         5.2.1 Menu Impostazione delle informazioni sul dispositivo       6. Modalità       37-39         6 | 2.4 Architettura base del sistem  | a                                     |
| 3.1 Elenco delle parti         3.2 Istruzioni di montaggio         3.3 Collegamento batteria         3.4 Connessione alla rete e connessione del carico di backup         3.5 Connessione del TA         3.6 Connessione al contatore         3.7 Collegamento di tera (obbligatorio)         3.8 Connessione WIFI         3.9 Sistema di cablaggio per dell' Inverter         3.10 Schema di applicazione tipico con generatore diesel         3.11 Schema di connessione parallelo monofase         3.12 Schema di connessione parallelo trifase         4. Funzionamento         4.2 Display di funzionamento e visualizzazione         5. Icone del display LCD         5.1 Schermata principale         5.2 Curva di energia solare         5.3 Pagina delle curve Solar & Load & Grid         5.4 Menu di configurazione di base         5.6 Menu di configurazione della batteria         5.7 Menu di impostazione della modalità di funzionamento del sistema         5.8 Menu Impostazione duizioni avanzate         5.10 Menu Impostazione duelle informazioni sul dispositivo         6. Modalità       37-39         7. Informazioni sui guasti ed elaborazione       39-42         8. Limitazione di responsabilità       42         9. Scheda tecnica       43-44         10. Appendice I       45-47<                                                                                                    | 3. Installazione                  |                                       |
| 3.2 Istruzioni di montaggio         3.3 Collegamento batteria         3.4 Connessione alla rete e connessione del carico di backup         3.5 Connessione del TA         3.6.1 Connessione di contatore         3.7 Collegamento di terra (obbligatorio)         3.8 Connessione WIFI         3.9 Sistema di cablaggio per dell' Inverter         3.10 Schema di caplicazione tipico con generatore diesel         3.11 Schema di connessione parallelo monfase         3.12 Schema di connessione parallelo monfase         3.12 Schema di connessione parallelo monfase         3.12 Schema di connessione parallelo trifase         4. Funzionamento       22         4.1 Accensione/spegnimento         4.2 Display di funzionamento e visualizzazione         5. Icone del display LCD       23-37         5.1 Schermata principale       22         5.2 Curva di energia solare       53 Pagina delle curve Solar & Load & Grid         5.4 Menu configurazione di sistema       5.5 Menu di configurazione della batteria         5.7 Menu di ionfigurazione della modalità di funzionamento del sistema       5.8 Menu Impostazioni di rete         5.9 Il metodo del Self-Check CEI-021       5.10 Menu Impostazione dulla porta generatore         5.11 Menu Impostazione delle informazioni sul dispositivo       37-39         6. Modalità       37-39      <                                                                                          | 3.1 Elenco delle parti            |                                       |
| 3.3 Collegamento batteria         3.4 Connessione alla rete e connessione del carico di backup         3.5 Connessione del TA         3.6.1 Connessione al contatore         3.7 Collegamento di terra (obbligatorio)         3.8 Connessione WIFI         3.9 Sistema di cablaggio per dell' Inverter         3.10 Schema di applicazione tipico con generatore diesel         3.11 Schema di connessione parallelo monofase         3.12 Schema di connessione parallelo trifase         4. Funzionamento       22         4.1 Accensione/spegnimento       22         4.2 Display di funzionamento e visualizzazione       23-37         5.1 Schermata principale       22         5.2 Curva di energia solare       5.3 Pagina delle curve Solar & Load & Grid         5.4 Menu configurazione di sistema       5.5 Menu di configurazione di labatteria         5.7 Menu di impostazione della modalità di funzionamento del sistema       5.8 Menu Impostazioni di rete         5.9 Il metodo del Self-Check CEI-021       5.10 Menu Impostazione funzioni avanzate         5.12 Menu di configurazione delle informazioni sul dispositivo       37-39         6. Modalità       37-39         7. Informazioni sui guasti ed elaborazione       39-42         8. Limitazione di responsabilità       42         9. Scheda tecnica       43-44                                                                                                    | 3.2 Istruzioni di montaggio       |                                       |
| 3.4 Connessione alla rete e connessione del carico di backup         3.5 Connessione fotovoltaica         3.6 Connessione al contatore         3.7 Collegamento di terra (obbligatorio)         3.8 Connessione WIFI         3.9 Sistema di cablaggio per dell' Inverter         3.10 Schema di applicazione tipico con generatore diesel         3.11 Schema di connessione parallelo monofase         3.12 Schema di connessione parallelo trifase         4. Funzionamento       22         4.1 Accensione/spegnimento       22         4.1 Accensione/spegnimento       23-37         5.1 Schermata principale       23-37         5.1 Schermata principale       22         5.2 Curva di energia solare       23-37         5.3 Pagina delle curve Solar & Load & Grid       24.4 Menu configurazione di base         5.6 Menu di configurazione della batteria       5.7 Menu di configurazione della batteria         5.7 Menu di configurazione della modalità di funzionamento del sistema       5.8 Menu Impostazione dulla porta generatore         5.11 Menu Impostazione dulla porta generatore       5.11 Menu Impostazione dulla porta generatore         5.12 Menu di configurazione delle informazioni sul dispositivo       37-39         6. Modalità       37-39         7. Informazioni sui guasti ed elaborazione       39-42         8. Limitazione di r                                                                                      | 3.3 Collegamento batteria         |                                       |
| 3.5 Connessione fotovoltaica         3.6 Connessione del TA         3.6.1 Connessione al contatore         3.7 Collegamento di terra (obbligatorio)         3.8 Connessione WIFI         3.9 Sistema di cablaggio per dell' Inverter         3.10 Schema di applicazione tipico con generatore diesel         3.11 Schema di connessione parallelo monofase         3.12 Schema di connessione parallelo monofase         3.12 Schema di connessione parallelo trifase         4. Funzionamento       22         4.1 Accensione/spegnimento         4.2 Display di funzionamento e visualizzazione         5. Icone del display LCD       23-37         5.1 Schermata principale       22         5.2 Curva di energia solare       5.3 Pagina delle curve Solar & Load & Grid         5.4 Menu configurazione di base       5.6 Menu di configurazione della batteria         5.7 Menu di configurazione della modalità di funzionamento del sistema       5.8 Menu Impostazioni di rete         5.9 Il metodo del Self-Check CEI-021       5.10 Menu Impostazione dulla porta generatore         5.11 Menu Impostazione dullizo della porta generatore       5.12 Menu di configurazione delle informazioni sul dispositivo         6. Modalità       37-39         7. Informazioni sui guasti ed elaborazione       39-42         8. Limitazione di responsabilità       42                                                                                      | 3.4 Connessione alla rete e conr  | nessione del carico di backup         |
| 3.6 Connessione del TA         3.7 Collegamento di terra (obbligatorio)         3.8 Connessione WIFI         3.9 Sistema di cablaggio per dell' Inverter         3.10 Schema di applicazione tipico con generatore diesel         3.11 Schema di connessione parallelo monofase         3.12 Schema di connessione parallelo trifase         4. Funzionamento       22         4.1 Accensione/spegnimento       22         4.1 Accensione/spegnimento       23-37         5.1 Schermata principale       23-37         5.1 Schermata principale       23-37         5.2 Curva di energia solare       23-37         5.3 Pagina delle curve Solar & Load & Grid       3.4 Menu configurazione di base         5.6 Menu di configurazione della batteria       5.7 Menu di impostazione della modalità di funzionamento del sistema         5.8 Menu Impostazione della modalità di funzionamento del sistema       5.8 Menu Impostazione della modalità di funzionamento del sistema         5.10 Menu Impostazione della motalità di funzionamento del sistema       5.10 Menu Impostazione della porta generatore         5.11 Menu Impostazione della porta generatore       5.11 Menu Impostazione della informazioni sul dispositivo         6. Modalità       37-39         7. Informazioni sui guasti ed elaborazione       39-42         8. Limitazione di responsabilità       42         <                                                                 | 3.5 Connessione fotovoltaica      |                                       |
| 3.6.1 Connessione al contatore         3.7 Collegamento di terra (obbligatorio)         3.8 Connessione WIFI         3.9 Sistema di cablaggio per dell' Inverter         3.10 Schema di applicazione tipico con generatore diesel         3.11 Schema di connessione parallelo monofase         3.12 Schema di connessione parallelo trifase         4. Funzionamento       22         4.1 Accensione/spegnimento       22         4.2 Display di funzionamento e visualizzazione       23-37         5. Icone del display LCD       23-37         5.1 Schermata principale       2.2         5.2 Curva di energia solare       23-37         5.3 Pagina delle curve Solar & Load & Grid       3.4 Menu configurazione di base         5.6 Menu di configurazione della batteria       5.7 Menu di impostazione della batteria         5.7 Menu di impostazione dullazo della porta generatore       5.11 Menu Impostazione dullizo della porta generatore         5.10 Menu Impostazione dullizo della porta generatore       5.12 Menu di configurazione delle informazioni sul dispositivo         6. Modalità       37-39         7. Informazioni sui guasti ed elaborazione       39-42         8. Limitazione di responsabilità       42         9. Scheda tecnica       43-44         10. Appendice I       45-47                                                                                                    | 3.6 Connessione del TA            |                                       |
| 3.7 Collegamento di terra (obbligatorio)         3.8 Connessione WIFI         3.9 Sistema di cablaggio per dell' Inverter         3.10 Schema di applicazione tipico con generatore diesel         3.11 Schema di connessione parallelo monofase         3.12 Schema di connessione parallelo monofase         3.12 Schema di connessione parallelo trifase         4. Funzionamento       22         4.1 Accensione/spegnimento       22         4.1 Accensione/spegnimento       23-37         5. Icone del display LCD       23-37         5.1 Schermata principale       5.2 Curva di energia solare         5.2 Curva di energia solare       5.3 Pagina delle curve Solar & Load & Grid         5.4 Menu configurazione di istema       5.5 Menu di configurazione della batteria         5.7 Menu di impostazioni di rete       5.9 Il metodo del Self-Check CEI-021         5.10 Menu Impostazione funzioni avanzate       5.12 Menu di configurazione delle informazioni sul dispositivo         6. Modalità       37-39         7. Informazioni sui guasti ed elaborazione       39-42         8. Limitazione di responsabilità       42         9. Scheda tecnica       43-44         10. Appendice I       45-47                                                                                                    | 3.6.1 Connessione al contatore    |                                       |
| 3.9 Sistema di cablaggio per dell' Inverter         3.10 Schema di applicazione tipico con generatore diesel         3.11 Schema di connessione parallelo monofase         3.12 Schema di connessione parallelo trifase         4. Funzionamento       22         4.1 Accensione/spegnimento       22         4.1 Accensione/spegnimento       23-37         5. Icone del display LCD       23-37         5.1 Schermata principale       22         5.2 Curva di energia solare       23-37         5.3 Pagina delle curve Solar & Load & Grid       3.4 Menu configurazione di istema         5.5 Menu di configurazione della batteria       5.7 Menu di impostazioni di rete         5.9 Il metodo del Self-Check CEI-021       5.10 Menu Impostazione dulla porta generatore         5.11 Menu Impostazione funzioni avanzate       3.12 Menu di configurazione delle informazioni sul dispositivo         6. Modalità       37-39         7. Informazioni sui guasti ed elaborazione       39-42         8. Limitazione di responsabilità       42         9. Scheda tecnica       43-44         10. Appendice I       45-47                                                                                                    | 3.7 Collegamento di terra (obbli  | gatorio)                              |
| 3.10 Schema di applicazione tipico con generatore diesel         3.11 Schema di connessione parallelo monofase         3.12 Schema di connessione parallelo trifase         4. Funzionamento       22         4.1 Accensione/spegnimento       22         4.1 Accensione/spegnimento       23-37         5. Icone del display LCD       23-37         5.1 Schermata principale       22         5.2 Curva di energia solare       23-37         5.3 Pagina delle curve Solar & Load & Grid       3.4 Menu configurazione di base         5.6 Menu di configurazione della batteria       5.7 Menu di impostazione della modalità di funzionamento del sistema         5.8 Menu Impostazione della modalità di funzionamento del sistema       5.8 Menu Impostazione utilizzo della porta generatore         5.11 Menu Impostazione delle informazioni sul dispositivo       37-39         7. Informazioni sui guasti ed elaborazione       39-42         8. Limitazione di responsabilità       42         9. Scheda tecnica       43-44         10. Appendice I       45-47                                                                                                    | 3.8 Connessione WIFI              | l'Inverter                            |
| 3.11 Schema di connessione parallelo monofase         3.12 Schema di connessione parallelo trifase         4. Funzionamento       22         4.1 Accensione/spegnimento       22         4.1 Accensione/spegnimento       23-37         5. Icone del display LCD       23-37         5.1 Schermata principale       22         5.2 Curva di energia solare       23-37         5.3 Pagina delle curve Solar & Load & Grid       24         5.4 Menu configurazione di base       5.6 Menu di configurazione della batteria         5.7 Menu di impostazione della modalità di funzionamento del sistema       5.8 Menu Impostazione della modalità di funzionamento del sistema         5.8 Menu Impostazione duila porta generatore       5.11 Menu Impostazione duila porta generatore       5.12 Menu di configurazione delle informazioni sul dispositivo         6. Modalità       37-39       7. Informazioni sui guasti ed elaborazione       39-42         8. Limitazione di responsabilità       42       9. Scheda tecnica       43-4445-47         10. Appendice I       45-47       45-47       48                                                                                                    | 3 10 Schema di applicazione tin   | ico con generatore diesel             |
| 3.12 Schema di connessione parallelo trifase         4. Funzionamento       22         4.1 Accensione/spegnimento       22         4.1 Accensione/spegnimento       23-37         5.1 Icone del display LCD       23-37         5.1 Schermata principale       22         5.2 Curva di energia solare       23-37         5.3 Pagina delle curve Solar & Load & Grid       24         5.4 Menu configurazione di sistema       25         5.5 Menu di configurazione della batteria       37         5.7 Menu di impostazione della modalità di funzionamento del sistema       28         5.8 Menu Impostazione della porta generatore       311 Menu Impostazione della porta generatore         5.11 Menu Impostazione delle informazioni sul dispositivo       37-39         6. Modalità       37-39         7. Informazioni sui guasti ed elaborazione       39-42         8. Limitazione di responsabilità       42         9. Scheda tecnica       43-44         10. Appendice I       45-47         11. Appendice II       48                                                                                                    | 3 11 Schema di connessione na     | rallelo monofase                      |
| 4. Funzionamento       22         4.1 Accensione/spegnimento       22         4.1 Accensione/spegnimento       4.2 Display di funzionamento e visualizzazione         5. Icone del display LCD       23-37         5.1 Schermata principale       22         5.2 Curva di energia solare       23-37         5.3 Pagina delle curve Solar & Load & Grid       24         5.4 Menu configurazione di sistema       55         5.5 Menu di configurazione di base       56         5.6 Menu di configurazione della batteria       57         5.7 Menu di impostazione della modalità di funzionamento del sistema       58         5.8 Menu Impostazione della porta generatore       5.11 Menu Impostazione dullizo della porta generatore         5.11 Menu Impostazione durzioni avanzate       5.12 Menu di configurazione delle informazioni sul dispositivo         6. Modalità       37-39         7. Informazioni sui guasti ed elaborazione       39-42         8. Limitazione di responsabilità       42         9. Scheda tecnica       43-44         10. Appendice I       45-47                                                                                                    | 3.12 Schema di connessione pa     | rallelo trifase                       |
| 4.1 Accensione/spegnimento         4.2 Display di funzionamento e visualizzazione         5. Icone del display LCD         5.1 Schermata principale         5.2 Curva di energia solare         5.3 Pagina delle curve Solar & Load & Grid         5.4 Menu configurazione di sistema         5.5 Menu di configurazione di base         5.6 Menu di configurazione della batteria         5.7 Menu di impostazione della modalità di funzionamento del sistema         5.8 Menu Impostazione della porta generatore         5.11 Menu Impostazione funzioni avanzate         5.12 Menu di configurazione delle informazioni sul dispositivo         6. Modalità         7. Informazioni sui guasti ed elaborazione         39-42         8. Limitazione di responsabilità         9. Scheda tecnica         4.3-44         10. Appendice I                                                                                                    | 4. Funzionamento                  |                                       |
| 4.2 Display di funzionamento e visualizzazione         5. Icone del display LCD       23-37         5.1 Schermata principale       22 Curva di energia solare         5.2 Curva di energia solare       23-37         5.3 Pagina delle curve Solar & Load & Grid       5.4 Menu configurazione di sistema         5.5 Menu di configurazione di base       5.6 Menu di configurazione della batteria         5.7 Menu di impostazione della modalità di funzionamento del sistema       5.8 Menu Impostazioni di rete         5.9 Il metodo del Self-Check CEI-021       5.10 Menu Impostazione funzioni avanzate         5.12 Menu di configurazione delle informazioni sul dispositivo       37-39         7. Informazioni sui guasti ed elaborazione       39-42         8. Limitazione di responsabilità       42         9. Scheda tecnica       43-44         10. Appendice I       48                                                                                                    | 4 1 Accensione/spegnimento        |                                       |
| 5. Icone del display LCD       23-37         5.1 Schermata principale       22 Curva di energia solare         5.2 Curva di energia solare       37         5.3 Pagina delle curve Solar & Load & Grid       5.4 Menu configurazione di sistema         5.5 Menu di configurazione di base       5.6 Menu di configurazione della batteria         5.7 Menu di impostazione della modalità di funzionamento del sistema       5.8 Menu Impostazione della modalità di funzionamento del sistema         5.8 Menu Impostazione di lazo della porta generatore       5.11 Menu Impostazione funzioni avanzate         5.12 Menu di configurazione delle informazioni sul dispositivo       37-39         7. Informazioni sui guasti ed elaborazione       39-42         8. Limitazione di responsabilità       42         9. Scheda tecnica       43-44         10. Appendice I       48                                                                                                    | 4 2 Display di funzionamento e    | visualizzazione                       |
| 5.1 Schermata principale       2.5 S7         5.1 Schermata principale       5.2 Curva di energia solare         5.2 Curva di energia solare       5.3 Pagina delle curve Solar & Load & Grid         5.4 Menu configurazione di isistema       5.5 Menu di configurazione della batteria         5.7 Menu di impostazione della modalità di funzionamento del sistema       5.8 Menu Impostazioni di rete         5.9 Il metodo del Self-Check CEI-021       5.10 Menu Impostazione dulla porta generatore         5.11 Menu Impostazione dulla informazioni sul dispositivo       37-39         7. Informazioni sui guasti ed elaborazione       39-42         8. Limitazione di responsabilità       42         9. Scheda tecnica       43-44         10. Appendice I       48                                                                                                    | 5 Icone del display I CC          | ) 23-37                               |
| 5.2 Curva di energia solare         5.3 Pagina delle curve Solar & Load & Grid         5.4 Menu configurazione di sistema         5.5 Menu di configurazione della batteria         5.7 Menu di impostazione della modalità di funzionamento del sistema         5.8 Menu Impostazioni di rete         5.9 Il metodo del Self-Check CEI-021         5.10 Menu Impostazione delle norta generatore         5.11 Menu Impostazione delle informazioni sul dispositivo         6. Modalità         7. Informazioni sui guasti ed elaborazione         39-42         8. Limitazione di responsabilità         9. Scheda tecnica         43-44         10. Appendice I                                                                                                    | 5.1 Schermata principale          |                                       |
| 5.3 Pagina delle curve Solar & Load & Grid         5.4 Menu configurazione di sistema         5.5 Menu di configurazione della batteria         5.7 Menu di impostazione della modalità di funzionamento del sistema         5.8 Menu Impostazioni di rete         5.9 Il metodo del Self-Check CEI-021         5.10 Menu Impostazione dulla porta generatore         5.11 Menu Impostazione delle informazioni sul dispositivo         6. Modalità         7.1 Informazioni sui guasti ed elaborazione         39-42         8. Limitazione di responsabilità         9. Scheda tecnica         43-44         10. Appendice I                                                                                                    | 5.2 Curva di energia solare       |                                       |
| 5.4 Menu configurazione di sistema         5.5 Menu di configurazione della batteria         5.7 Menu di impostazione della modalità di funzionamento del sistema         5.8 Menu Impostazioni di rete         5.9 Il metodo del Self-Check CEI-021         5.10 Menu Impostazione dullizzo della porta generatore         5.11 Menu Impostazione delle informazioni sul dispositivo         6. Modalità         7. Informazioni sui guasti ed elaborazione         39-42         8. Limitazione di responsabilità         9. Scheda tecnica         43-44         10. Appendice I         48                                                                                                    | 5.3 Pagina delle curve Solar & Lo | oad & Grid                            |
| 5.5 Menu di configurazione di base         5.6 Menu di configurazione della batteria         5.7 Menu di impostazione della modalità di funzionamento del sistema         5.8 Menu Impostazioni di rete         5.9 Il metodo del Self-Check CEI-021         5.10 Menu Impostazione funzioni avanzate         5.12 Menu di configurazione delle informazioni sul dispositivo         6. Modalità         7. Informazioni sui guasti ed elaborazione         39-42         8. Limitazione di responsabilità         9. Scheda tecnica         43-44         10. Appendice I         48                                                                                                    | 5.4 Menu configurazione di siste  | ma                                    |
| 5.6 Menu di configurazione della batteria         5.7 Menu di impostazione della modalità di funzionamento del sistema         5.8 Menu Impostazioni di rete         5.9 Il metodo del Self-Check CEI-021         5.10 Menu Impostazione tutilizzo della porta generatore         5.11 Menu Impostazione delle informazioni sul dispositivo         6. Modalità         7. Informazioni sui guasti ed elaborazione         39-42         8. Limitazione di responsabilità         9. Scheda tecnica         43-44         10. Appendice I         48                                                                                                    | 5.5 Menu di configurazione di ba  | ase                                   |
| 5.7 Menu di impostazione della modalità di funzionamento del sistema         5.8 Menu Impostazioni di rete         5.9 Il metodo del Self-Check CEI-021         5.10 Menu Impostazione utilizzo della porta generatore         5.11 Menu Impostazione funzioni avanzate         5.12 Menu di configurazione delle informazioni sul dispositivo         6. Modalità       37-39         7. Informazioni sui guasti ed elaborazione       39-42         8. Limitazione di responsabilità       42         9. Scheda tecnica       43-44         10. Appendice I       48                                                                                                    | 5.6 Menu di configurazione della  | abatteria                             |
| 5.8 Menu impostazioni di rete         5.9 Il metodo del Self-Check CEI-021         5.10 Menu impostazione utilizzo della porta generatore         5.11 Menu impostazione funzioni avanzate         5.12 Menu di configurazione delle informazioni sul dispositivo         6. Modalità         7. Informazioni sui guasti ed elaborazione         39-42         8. Limitazione di responsabilità         9. Scheda tecnica         43-44         10. Appendice I         48                                                                                                    | 5.7 Menu di impostazione della    | modalità di funzionamento del sistema |
| 5.39 microorder Selectreck CE1-021         5.10 Menu Impostazione utilizzo della porta generatore         5.11 Menu Impostazione funzioni avanzate         5.12 Menu di configurazione delle informazioni sul dispositivo         6. Modalità       37-39         7. Informazioni sui guasti ed elaborazione       39-42         8. Limitazione di responsabilità       42         9. Scheda tecnica       43-44         10. Appendice I       45-47         11. Appendice II       48                                                                                                    | 5.8 Menu Impostazioni di rete     | 021                                   |
| 5.11 Menu Impostazione funzioni avanzate         5.12 Menu di configurazione delle informazioni sul dispositivo         6. Modalità       37-39         7. Informazioni sui guasti ed elaborazione       39-42         8. Limitazione di responsabilità       42         9. Scheda tecnica       43-44         10. Appendice I       45-47         11. Appendice II       48                                                                                                    | 5.10 Menu Impostazione utilizzo   | -021<br>della porta generatore        |
| 5.12 Menu di configurazione delle informazioni sul dispositivo         6. Modalità       37-39         7. Informazioni sui guasti ed elaborazione       39-42         8. Limitazione di responsabilità       42         9. Scheda tecnica       43-44         10. Appendice I       45-47         11. Appendice II       48                                                                                                    | 5.11 Menu Impostazione funzio     | ni avanzate                           |
| 6. Modalità37-397. Informazioni sui guasti ed elaborazione39-428. Limitazione di responsabilità429. Scheda tecnica43-4410. Appendice I45-4711. Appendice II48                                                                                                    | 5.12 Menu di configurazione de    | le informazioni sul dispositivo       |
| 7. Informazioni sui guasti ed elaborazione39-428. Limitazione di responsabilità429. Scheda tecnica43-4410. Appendice I45-4711. Appendice II48                                                                                                    | 6. Modalità                       |                                       |
| <ul> <li>8. Limitazione di responsabilità</li></ul>                                                                                                    | 7. Informazioni sui quas          | sti ed elaborazione                   |
| 9. Scheda tecnica 43-44<br>10. Appendice I 45-47<br>11. Appendice II 48                                                                                                    | 8. Limitazione di respon          | sabilità 42                           |
| 10. Appendice I         45-47           11. Appendice II         48                                                                                                    | 9. Scheda tecnica                 |                                       |
| 11. Appendice II 48                                                                                                    | 10. Appendice I                   |                                       |
|                                                                                                    | 11. Appendice II                  |                                       |

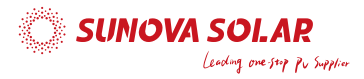

#### Informazioni su questo manuale

Il manuale descrive principalmente le informazioni sul prodotto, le linee guida per l'installazione, il funzionamento e la manutenzione. Il manuale non può includere informazioni complete sull'impianto fotovoltaico (FV).

#### Come utilizzare questo manuale

Leggere il manuale e altri documenti correlati prima di eseguire qualsiasi operazione sull'inverter. I documenti devono essere conservati con cura ed essere sempre a portata di mano. I contenuti possono essere periodicamente aggiornati o rivisti a seguito di uno sviluppo del prodotto. Le informazioni contenute in questo manuale sono soggette a modifiche senza preavviso. L'ultimo manuale può essere ottenuto tramite www.sunova-solar.com

#### 1. Avvertenze di sicurezza

- Questo capitolo contiene importanti istruzioni per la sicurezza e l'uso. Leggi e conserva questo manuale per riferimento futuro.
- Prima di utilizzare l'inverter, leggere le istruzioni e i segnali di avvertimento della batteria e le sezioni corrispondenti nel manuale di istruzioni.
- · Non smontare l'inverter. Se c'è bisogno di manutenzione o riparazione, portalo in un centro di assistenza professionale.
- · Il riassemblaggio improprio può causare scosse elettriche o incendi.
- · Per ridurre il rischio di scosse elettriche, scollegare tutti i cavi prima di tentare qualsiasi manutenzione o pulizia. Lo spegnimento dell'unità non ridurrà questo rischio.
- · Attenzione: solo il personale qualificato può installare questo dispositivo con batteria.
- · Non caricare mai una batteria congelata.
- Per un funzionamento ottimale di questo inverter, seguire le specifiche richieste per la selezione delle dimensioni di cavo appropriate. È molto importante utilizzare correttamente questo inverter.
- Fare molta attenzione nel lavorare con strumenti metallici sopra o intorno alle batterie. La caduta di uno strumento può causare una scintilla o un cortocircuito nelle batterie o in altre parti elettriche, persino causare un'esplosione.
- Si prega di seguire rigorosamente la procedura d'installazione quando si desidera scollegare i terminali AC o DC. Si prega di fare riferimento alla sezione "Installazione" di questo manuale per i dettagli.
- Istruzioni di messa a terra: questo inverter deve essere collegato a un sistema di cablaggio permanente con messa a terra. Assicurarsi di rispettare i requisiti e le normative locali per installare questo inverter.
- Non causare mai il cortocircuito dell'uscita AC e dell'ingresso DC. Non collegare alla rete elettrica in caso di cortocircuito dell'ingresso DC.

#### 2. Presentazione del prodotto

Questo è un inverter multifunzione, che combina funzioni di inverter, regolatore di carica solare e carica batterie per offrire un supporto elettrico ininterrotto con una taglia ridotta. Il suo dettagliato schermo LCD offerte all'utente pulsanti di funzionamento configurabili e facilmente accessibili come carica batterie, caricamento solare AC e tensioni di ingresso accettabili in base alle differenti applicazioni.

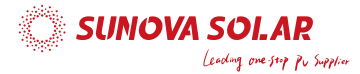

#### 2.1 Panoramica del prodotto

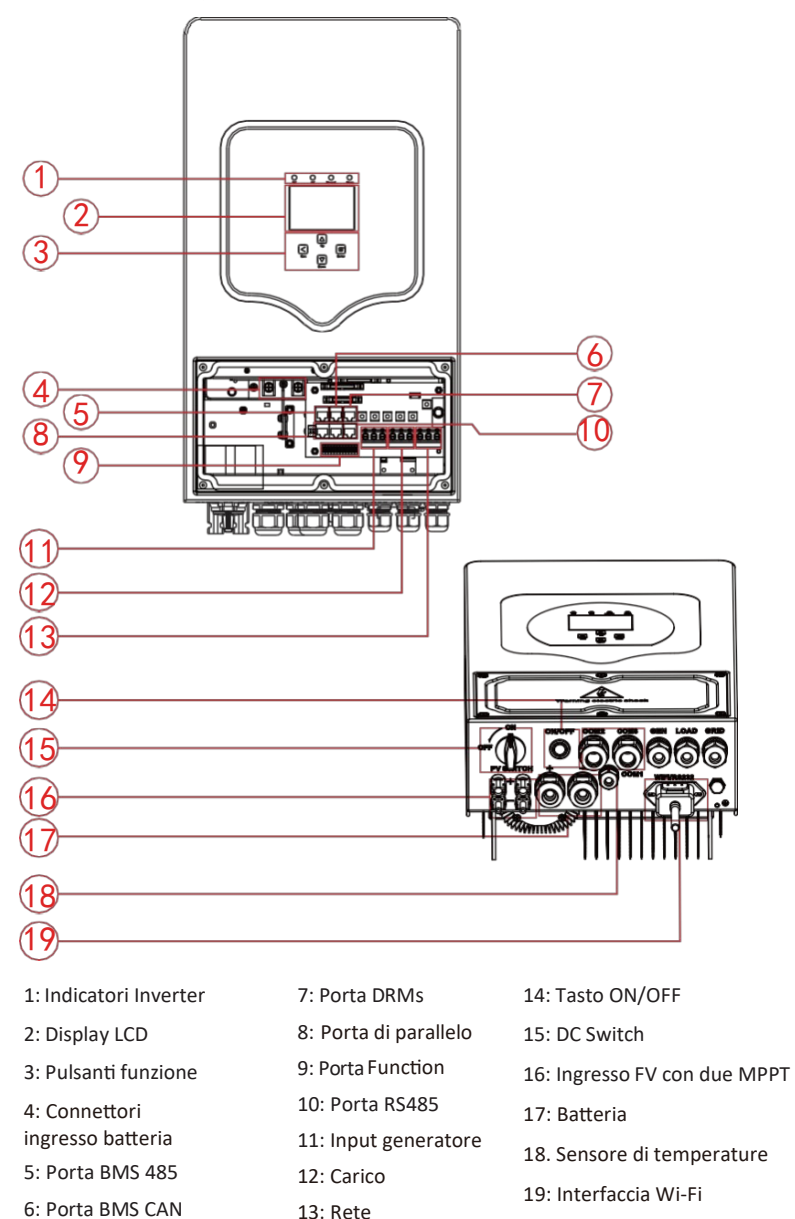

20: ventola (\*Nota: per alcune versioni hardware, la ventola non è presente)

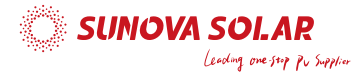

# 2.2 Dimensioni del prodotto

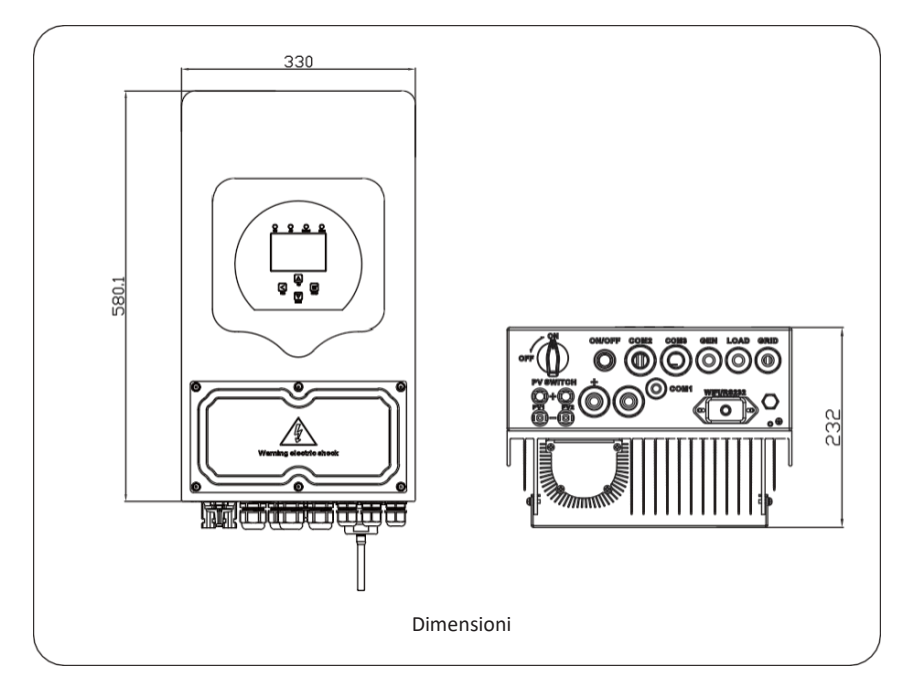

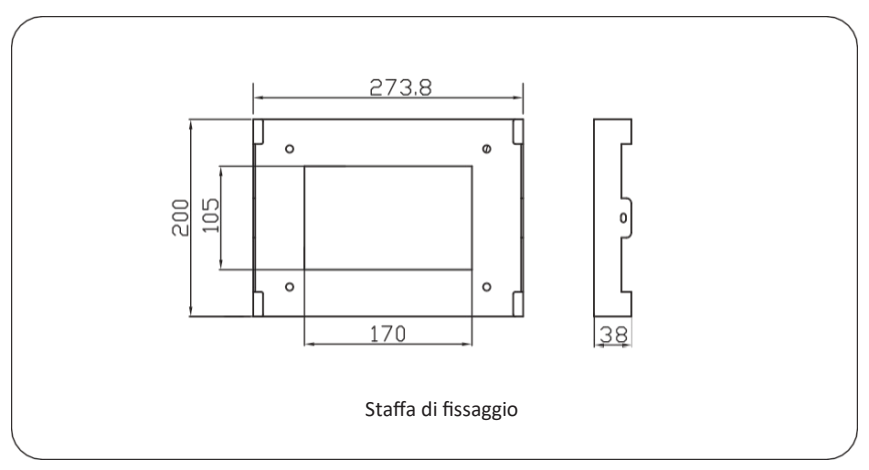

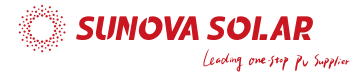

#### 2.3 Caratteristiche del prodotto

- Autoconsumo e immissione in rete.
- Riavvio automatico durante il ripristino AC (rete).
- Priorità di alimentazione programmabile per batteria o rete.
- Modalità operative multiple programmabili: On-grid, off-grid e UPS.
- Corrente/tensione di carica della batteria configurabili in base alle applicazioni tramite parametri LCD.
- Priorità carica AC/solare/generatore configurabile tramite parametri LCD.
- Compatibile con la tensione di rete o l'alimentazione dal generatore.
- Protezione da sovraccarico/ sovratemperatura/ cortocircuito.
- Design intelligente del caricabatterie per prestazioni ottimizzate della batteria
- Con la funzione limite, si può impedire che l'energia in eccesso venga immessa in rete.
- Supporto del monitoraggio WIFI e 2 MPPT tracker integrati
- Ricarica MPPT intelligente impostabile a tre stadi per prestazioni della batteria ottimizzate.
- Funzione tempo di utilizzo.
- Funzione di alimentazione carichi intelligente.

#### 2.4 Architettura base del sistema

La figura seguente mostra l'applicazione di base di questo inverter.

Include anche i seguenti dispositivi per avere un sistema completo in esecuzione.

- Generatore o rete pubblica

- Moduli fotovoltaici

Consultare il proprio distributore per altre possibili architetture di sistema a seconda del proprio fabbisogno.

Questo inverter può alimentare tutti i tipi di elettrodomestici in ambiente domestico o in ufficio, compresi gli apparecchi di tipo motore come frigorifero e condizionatore d'aria.

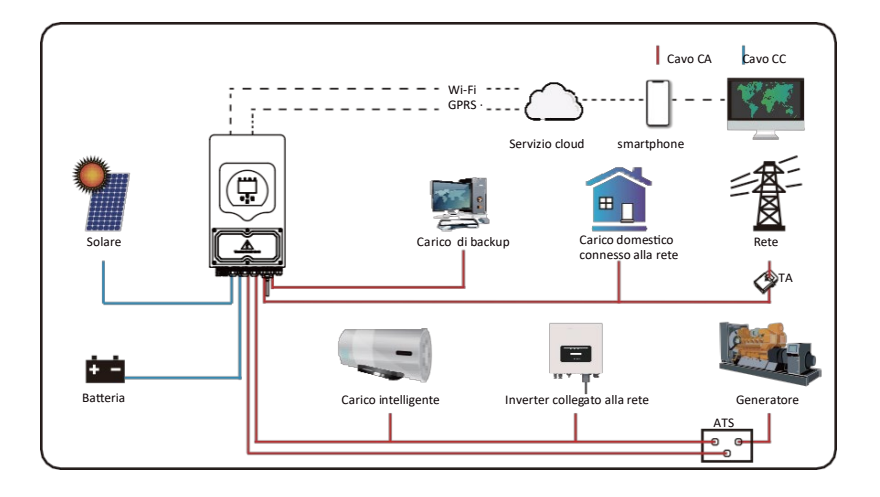

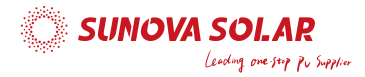

### 3. Installazione

#### 3.1 Elenco delle parti

Controllare l'attrezzatura prima dell'installazione. Assicurati che nulla sia danneggiato nel pacco. Gli articoli dovrebbero essere imballati nei seguenti pacchetti:

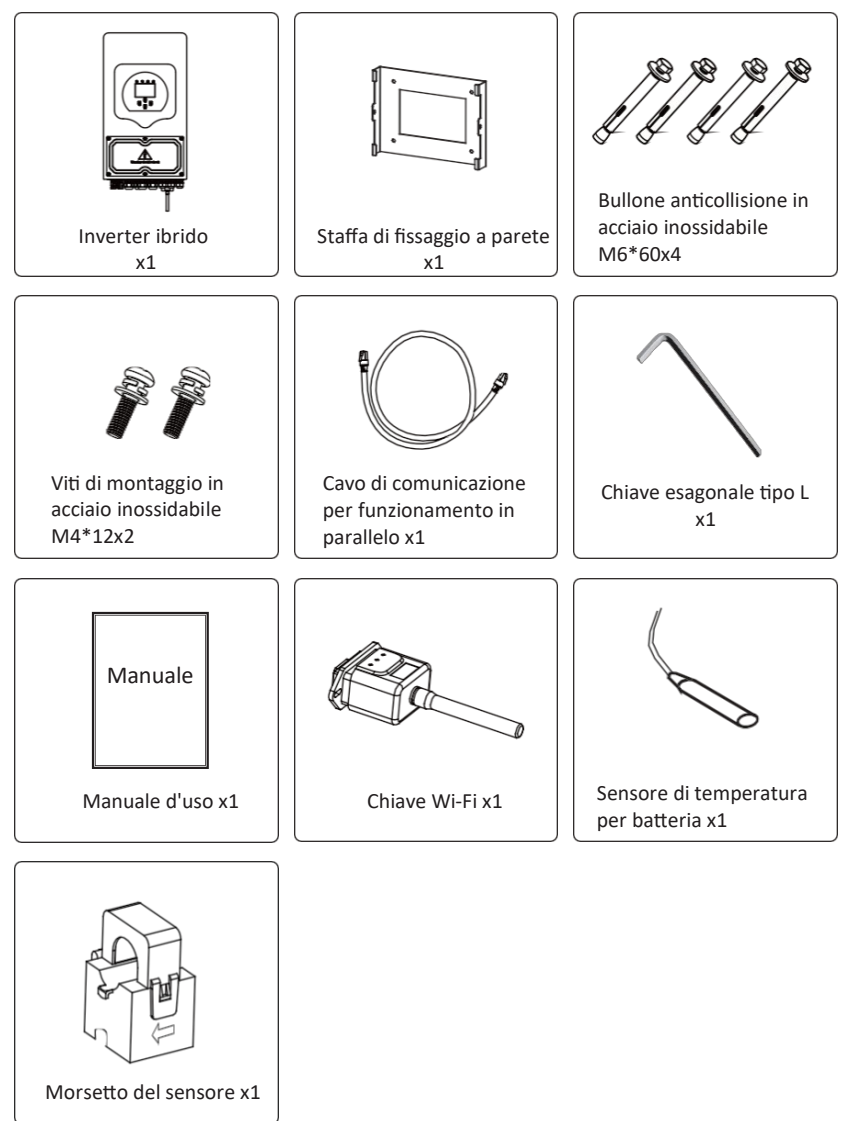

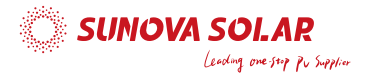

#### 3.2 Istruzioni di montaggio

#### Precauzioni di installazione

Questo inverter ibrido è progettato per uso esterno (IP65). Assicurarsi che il sito di installazione soddisfi le seguenti condizioni:

- · Non sia esposto alla luce diretta del sole
- · Non sia in aree in cui sono conservati materiali altamente infiammabili.
- · Non sia in aree potenzialmente esplosive.
- · Non sia direttamente esposto all'aria fredda.
- · Non sia vicino ad un'antenna televisiva o al cavo dell'antenna.
- · Non sia ad un'altitudine superiore a circa 2000 metri sul livello del mare.
- · Non sia in ambiente ad alte precipitazioni o umidità (>95%)

Si prega di EVITARE la luce solare diretta, l'esposizione alla pioggia, il deposito di neve durante l'installazione e il funzionamento. Prima di collegare tutti i cavi, si prega di togliere il coperchio metallico rimuovendo le viti come mostrato di seguito:

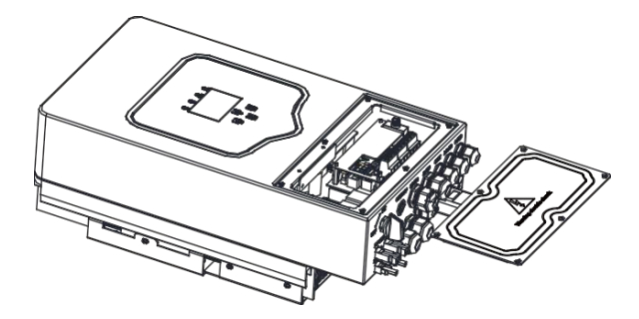

#### Si considerino i seguenti punti prima di selezionare il luogo d'installazione:

- · Si prega di selezionare una parete verticale con capacità portante per l'installazione, adatto per l'installazione su calcestruzzo o altre superfici non infiammabili, l'installazione è mostrata di seguito.
- Installare questo inverter ad altezza occhi per consentire la lettura del display LCD in ogni momento.
- $\cdot$  La temperatura ambiente deve essere compresa tra -25 ~ 60 ° C per garantire un funzionamento ottimale.
- Assicurarsi di mantenere altri oggetti e superfici a distanza come mostrato nel diagramma per garantire una sufficiente dissipazione del calore e avere abbastanza spazio e per rimuovere i cavi.

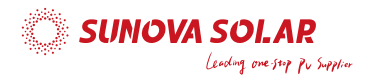

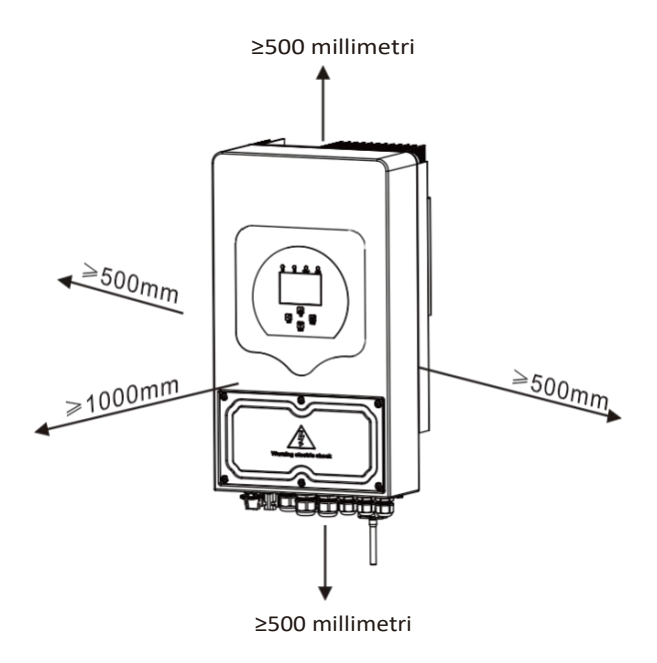

Per una corretta circolazione dell'aria per la dissipazione del calore, lasciare uno spazio di circa 50cm lateralmente, 50 cm sopra e sotto l'unità e 100 cm nella parte anteriore.

#### Montaggio dell'inverter

Questo inverter è pesante! Si prega di fare attenzione nel sollevarlo dalla confezione. Si scelga la punta di perforazione consigliata (come mostrato nell'immagine seguente) per praticare 4 fori sul muro di profondità 62-70mm.

- 1. Utilizzare un martello adeguato a inserire il bullone di espansione nei fori.
- 2. Sollevare l'inverter e reggerlo, assicurarsi che il gancio miri al bullone di espansione, fissare l'inverter sulla parete.
- 3. Fissare la testa della vite del bullone di espansione per completare il montaggio.

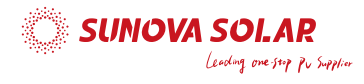

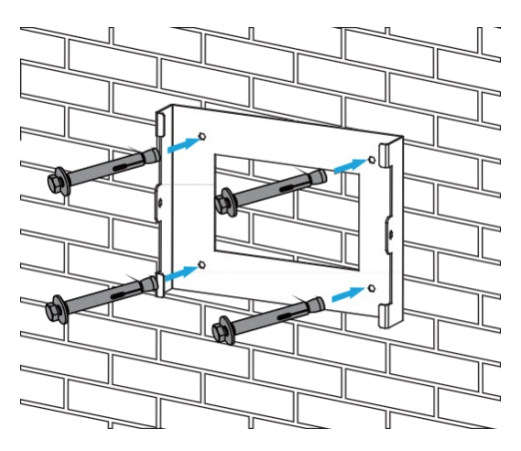

Installazione piastra di fissaggio

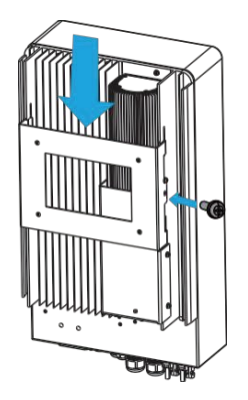

#### 3.3 Collegamento batteria

Per un funzionamento sicuro e conforme, è necessario un dispositivo separato di protezione da sovracorrente DC o di disconnessione tra la batteria e l'inverter. In alcune applicazioni, i dispositivi di commutazione potrebbero non essere obbligatori, ma restano necessarie le protezioni contro la sovracorrente. Fare riferimento all'amperaggio tipico nella tabella seguente per il dimensionamento del fusibile o dell'interruttore automatico.

| Modello     | Dimensione del<br>cavo | Cavo(mm²) | Valore di coppia<br>(max) |
|-------------|------------------------|-----------|---------------------------|
| 3/3.6/5/6kW | 2AWG                   | 35        | 5,2 Nm                    |

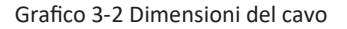

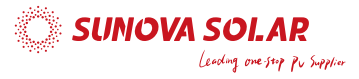

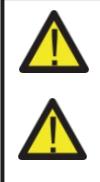

Tutti i cablaggi devono essere eseguiti da un professionista.

Il collegamento della batteria con un cavo adatto è importante per un funzionamento sicuro ed efficiente del sistema. Per ridurre il rischio di lesioni, fare riferimento al Grafico 3-2 per i cavi consigliati.

Si prega di seguire i passaggi seguenti per implementare la connessione della batteria:

- Si prega di scegliere un cavo di collegamento alla batteria idoneo e con connettore adatto ai terminali della batteria.
- Utilizzare un cacciavite adatto per svitare i bulloni e inserire i connettori della batteria quindi fissare il bullone col cacciavite, assicurarsi che i bulloni siano serrati con una coppia di 5,2 N.M in senso orario.
- 3. Assicurarsi che il collegamento delle polarità tra batteria e inverter sia corretta (++, --)

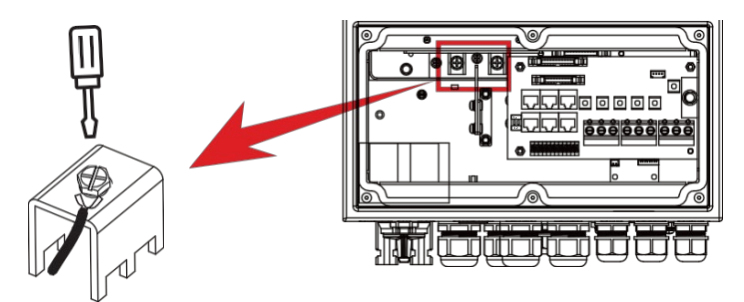

Per il modello 3 / 3.6kW / 5kW / 6kW, dimensione della vite del connettore della batteria: M6

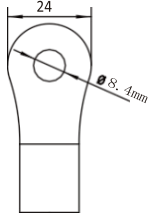

Ingresso batteria DC

4. In caso di contatto da parte di bambini o di insetti nell'inverter, per favore accertarsi che il connettore dell'inverter sia serrato in posizione di tenuta all'acqua girandolo in senso orario.

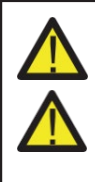

L'installazione deve essere eseguita con cura.

Prima di effettuare la connessione DC finale o di chiudere l'interruttore DC, assicurarsi che il positivo (+) sia collegato al positivo (+) e il negativo (-) sia collegato al negativo (-). La connessione con polarità inversa sulla batteria danneggerà l'inverter.

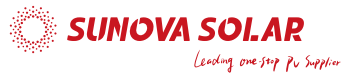

#### 3.3.2 Definizione della porta di funzione

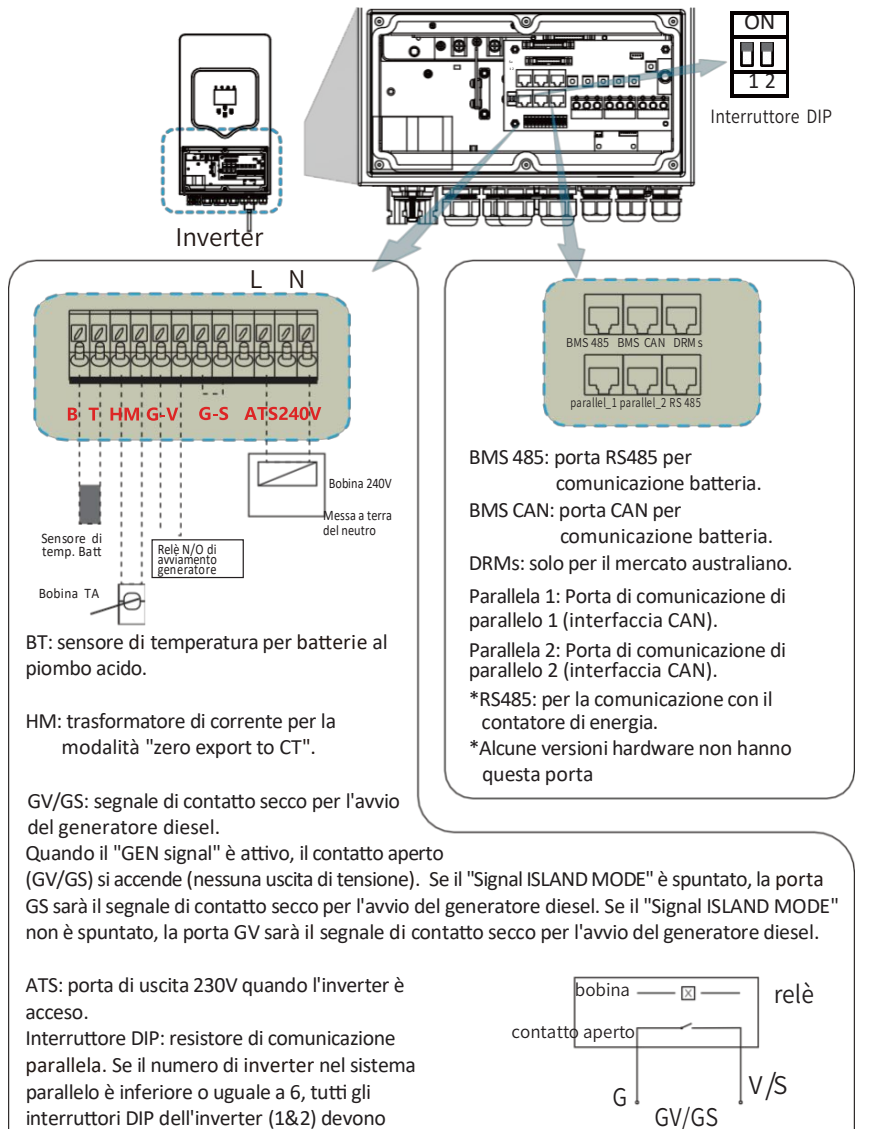

(segnale di avvio del generatore)

interruttori DIP dell'inverter (1&2) devono essere in posizione ON. Se il numero di

inverter nel sistema parallelo supera 6, l'interruttore DIP principale delle 6 unità dell'inverter deve essere in posizione ON. E l'altro l'interruttore DIP dell'inverter (1&2) deve essere in posizione OFF

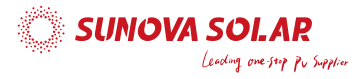

# 0 • Ð 0 ŪŪ. 0 יראיור ٦Г 0 Sensore di temperatura (T)

#### 3.3.3 Collegamento del sensore di temperatura per batteria al piombo-acido

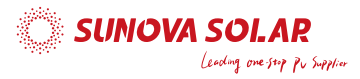

#### 3.4 Connessione alla rete e connessione del carico di backup

 Prima di collegarsi alla rete, installare un interruttore AC separato tra inverter e rete. Inoltre, si consiglia di installare un interruttore AC tra il carico di backup e l'inverter. Ciò garantirà che l'inverter possa essere scollegato in modo sicuro durante la manutenzione e completamente protetto da sovracorrenti. Per il modello 3/3.6/5/6kW, l'interruttore AC consigliato per il carico di backup è 40A. Per il modello 3/3.6/5/6kW, l'interruttore AC consigliato per la rete è 40A.

• Ci sono tre morsettiere con marcature "Grid" "Load" e "GEN". Si prega di non collegare in modo errato i connettori di ingresso e uscita.

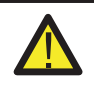

Tutti i cablaggi devono essere eseguiti da personale qualificato. È molto importante utilizzare per la sicurezza del sistema e un funzionamento efficiente un cavo appropriato per il collegamento di ingresso CA. Per ridurre il rischio di lesioni, utilizzare il cavo consigliato come indicato di seguito.

| Modello | Dimensione del filo | Cavo (mm²) | Valore di coppia (max) |
|---------|---------------------|------------|------------------------|
| 3kW     | 12AWG               | 4          | 1,2 Nm                 |
| 3,6kW   | 12AWG               | 4          | 1,2 Nm                 |
| 5kW     | 10AWG               | 6          | 1,2 Nm                 |
| 6kW     | 8AWG                | 8          | 1,2 Nm                 |

Grafico 3-3 Dimensioni consigliate per i cavi AC

# Seguire i passaggi seguenti per implementare la connessione di ingresso / uscita AC:

- 1. Prima di effettuare la connessione alle porte "Grid", "Load" e "Gen", assicurarsi prima di disattivare l'interruttore o il sezionatore AC.
- Rimuovere il manicotto isolante di 10 mm di lunghezza, svitare i bulloni, inserire i cavi secondo le polarità indicate sulla morsettiera e stringere le viti terminali. Assicurarsi che la connessione sia completa.

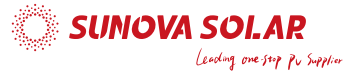

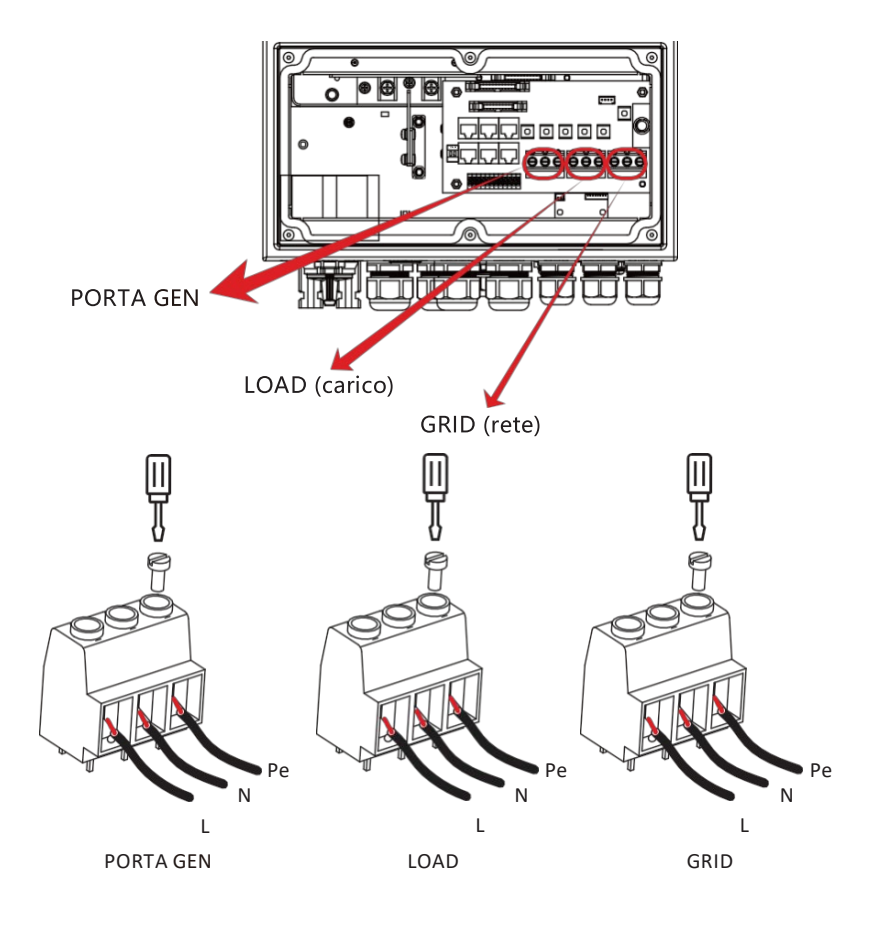

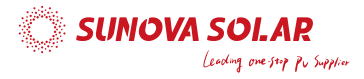

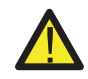

Assicurarsi che la fonte di alimentazione AC sia scollegata prima di tentare di collegarla all'unità.

- 3. Quindi, inserire i cavi di uscita AC in base alle polarità indicate sulla morsettiera e stringere il terminale. Assicurarsi di collegare anche i corrispondenti cavi N e PE ai terminali correlati.
- 4. Assicurarsi che i cavi siano collegati in modo sicuro.
- 5. Elettrodomestici come il condizionatore d'aria richiedono almeno 2-3 minuti per riavviarsi perché è necessario avere abbastanza tempo per bilanciare il gas refrigerante all'interno del circuito. Se si verifica una carenza di energia seguita da una ripresa subitanea, potrebbero verificarsi danni agli elettrodomestici collegati. Per evitare questo tipo di danni, si prega di controllare con il produttore del condizionatore se esso è dotato di funzione di settaggio temporale prima dell'installazione. In caso contrario, l'inverter attiverà un allarme di sovraccarico e interromperà l'uscita per proteggere gli elettrodomestici, ma a volte possono verificarsi comunque danni interni al condizionatore d'aria.

#### 3.5 Connessione fotovoltaica

Prima di collegare i moduli fotovoltaici, installare un interruttore DC separato tra inverter e moduli fotovoltaici. È molto importante per la sicurezza del sistema e un funzionamento efficiente utilizzare un cavo appropriato per il collegamento del modulo fotovoltaico. Per ridurre il rischio di lesioni, utilizzare le dimensioni del cavo raccomandate come di seguito.

| Modello     | Dimensione del cavo | Cavo(mm² ) |
|-------------|---------------------|------------|
| 3/3.6/5/6kW | 12AWG               | 4          |

Grafico 3-4 Dimensioni del cavo

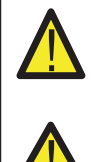

Al fine di evitare malfunzionamenti, non collegare all'inverter alcun modulo fotovoltaico con possibili dispersioni di corrente. Ad esempio, i moduli fotovoltaici messi a terra causeranno dispersioni di corrente verso l'inverter. Quando si utilizzano moduli FV, assicurarsi che il FV+ e FV- del pannello solare non siano collegati alla barra di messa a terra del sistema.

Si richiede l'utilizzo di una scatola di derivazione fotovoltaica con protezione contro le sovratensioni. In caso contrario, quando cade un fulmine sui moduli fotovoltaici si verificheranno danni all'inverter.

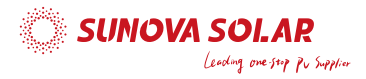

#### 3.5.1 Selezione del modulo fotovoltaico:

Quando si selezionano i moduli fotovoltaici, assicurarsi di considerare i seguenti parametri:

- 1) La tensione di circuito aperto (Voc) della stinga dei moduli fotovoltaici non deve superare la tensione massima di circuito aperto dell'inverter.
- 2) La tensione a circuito aperto (Voc) dei moduli fotovoltaici deve essere superiore alla tensione minima di avvio.
- 3) I moduli fotovoltaici utilizzati per il collegamento a questo inverter devono essere certificati in classe A secondo la IEC 61730.

| Modello Inverter                           | 3kW 3,6kW 5kW 6kW |              |            |  |  |
|--------------------------------------------|-------------------|--------------|------------|--|--|
| Tensione di ingresso FV                    |                   | 370 V (125 v | V ~ 500 V) |  |  |
| Range di tensione MPPT della<br>stringa FV | 150V-425V         |              |            |  |  |
| N. di MPP Tracker                          |                   | 2            |            |  |  |
| Numero di stringhe per MPP Tracker         |                   | 1+1          |            |  |  |

Grafico 3-5

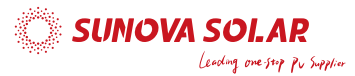

#### 3.6 Connessione del TA

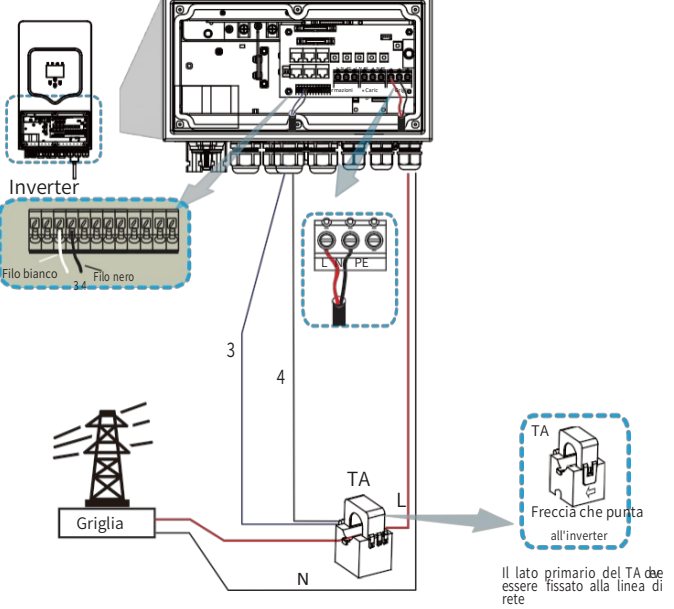

\* Nota: quando la lettura della potenza del carico sul display LCD non è corretta, invertire la freccia TA.

#### 3.6.1 Connessione al contatore

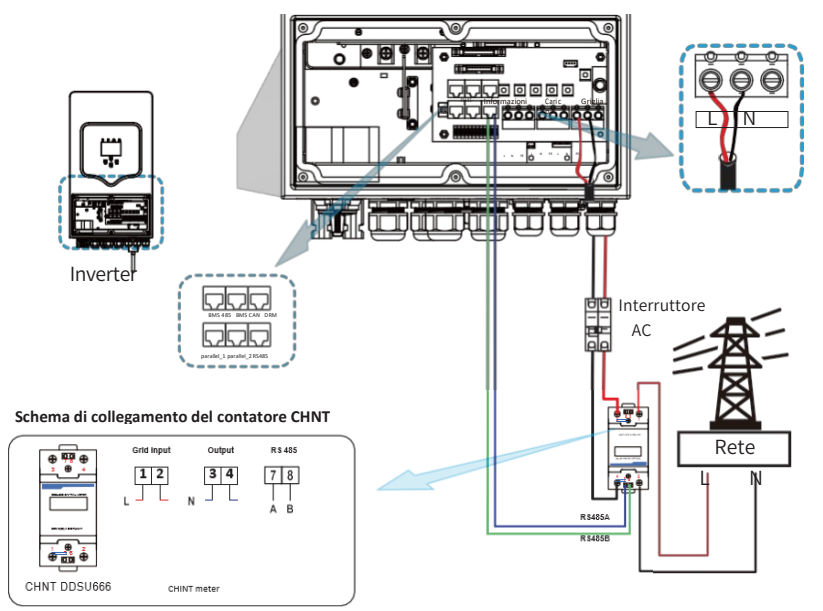

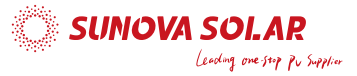

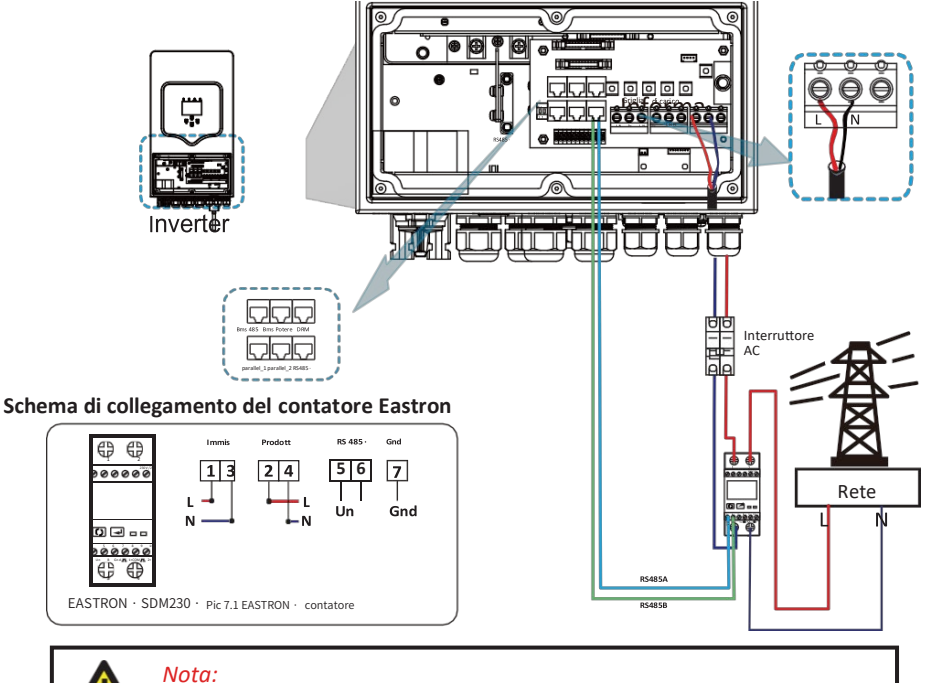

Nell'installazione finale, l'interruttore certificato secondo IEC 60947-1 e IEC 60947-2 deve essere installato con l'apparecchiatura.

#### 3.7 Collegamento di terra (obbligatorio)

Il cavo di terra deve essere collegato alla piastra di terra a lato della griglia in modo da evitare scosse elettriche se il conduttore di protezione originale non funziona.

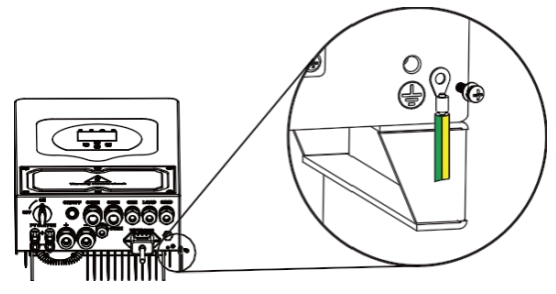

#### 3.8 Connessione WIFI

Per la configurazione Wi-Fi Plug, fare riferimento alle illustrazioni della Wi-Fi Plug.

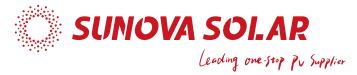

#### 3.9 Sistema di cablaggio per Inverter

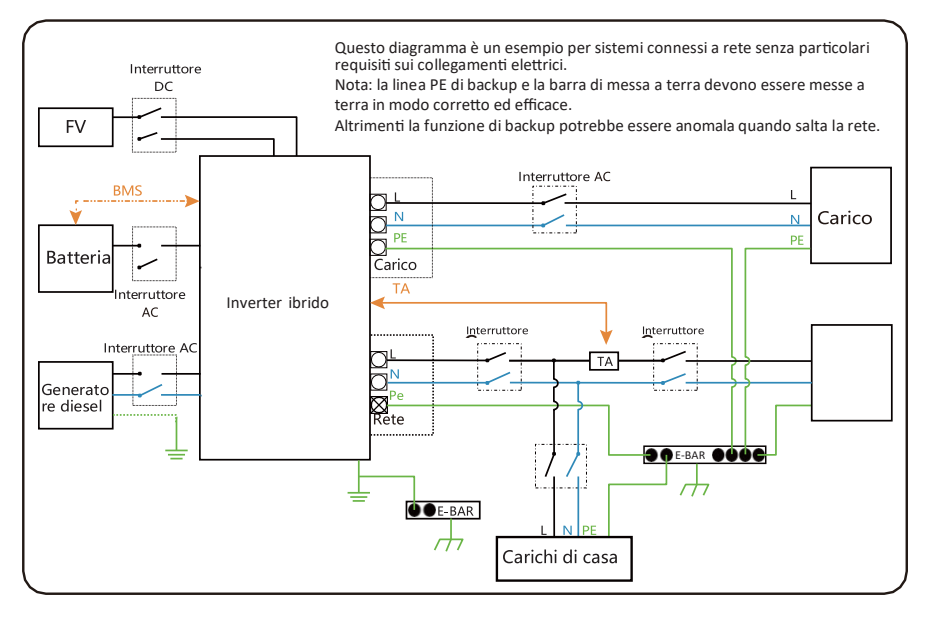

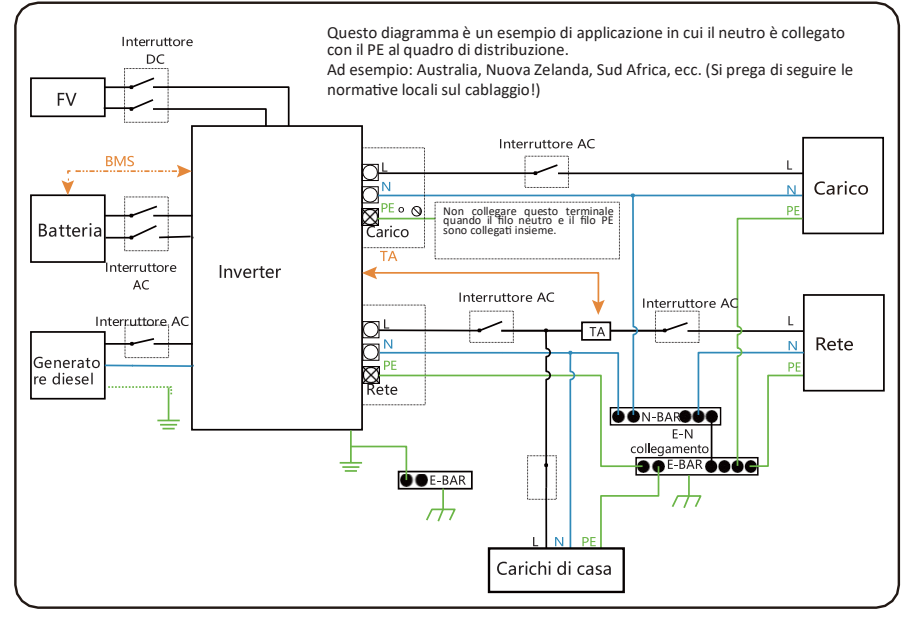

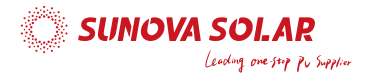

#### 3.10 Schema di applicazione tipico con generatore diesel

#### (Regione:UE)

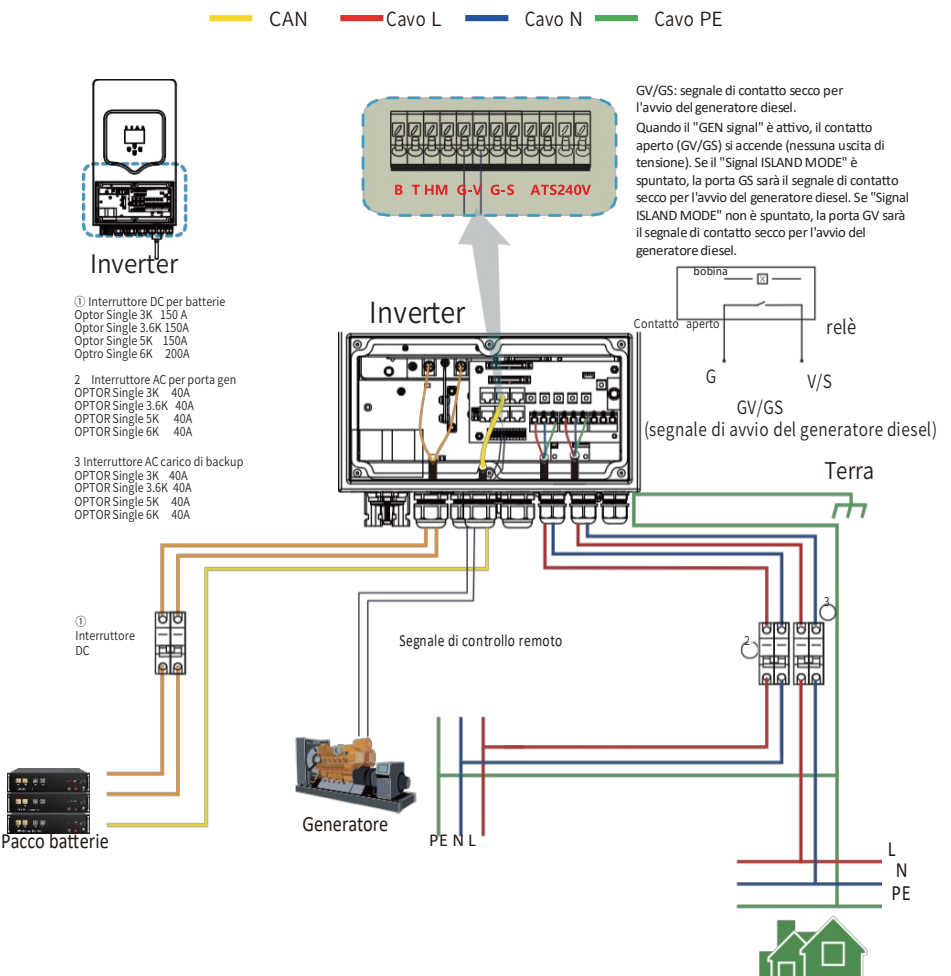

Carico di backup

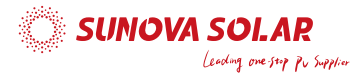

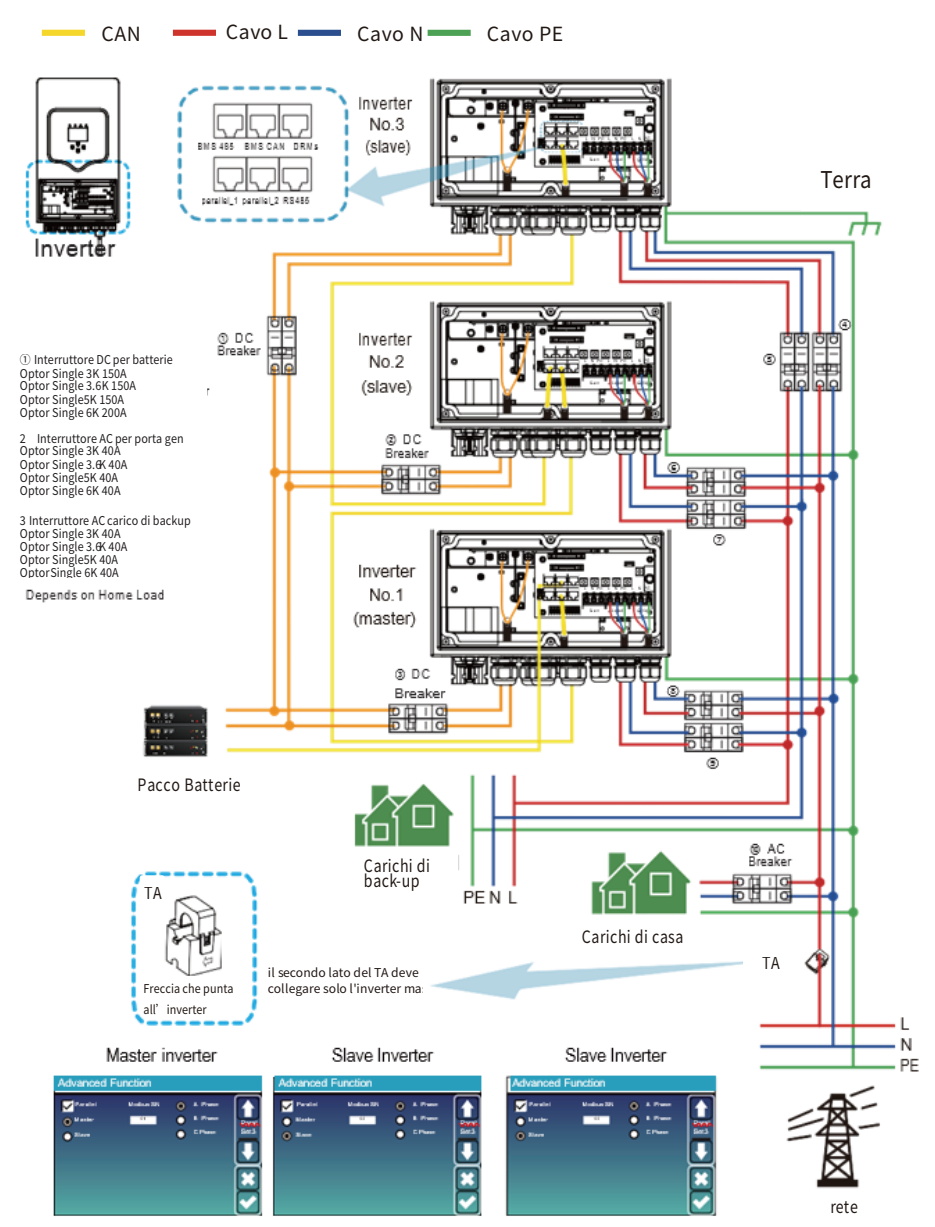

# 3.11Schema di connessione parallelo monofase

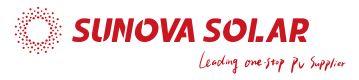

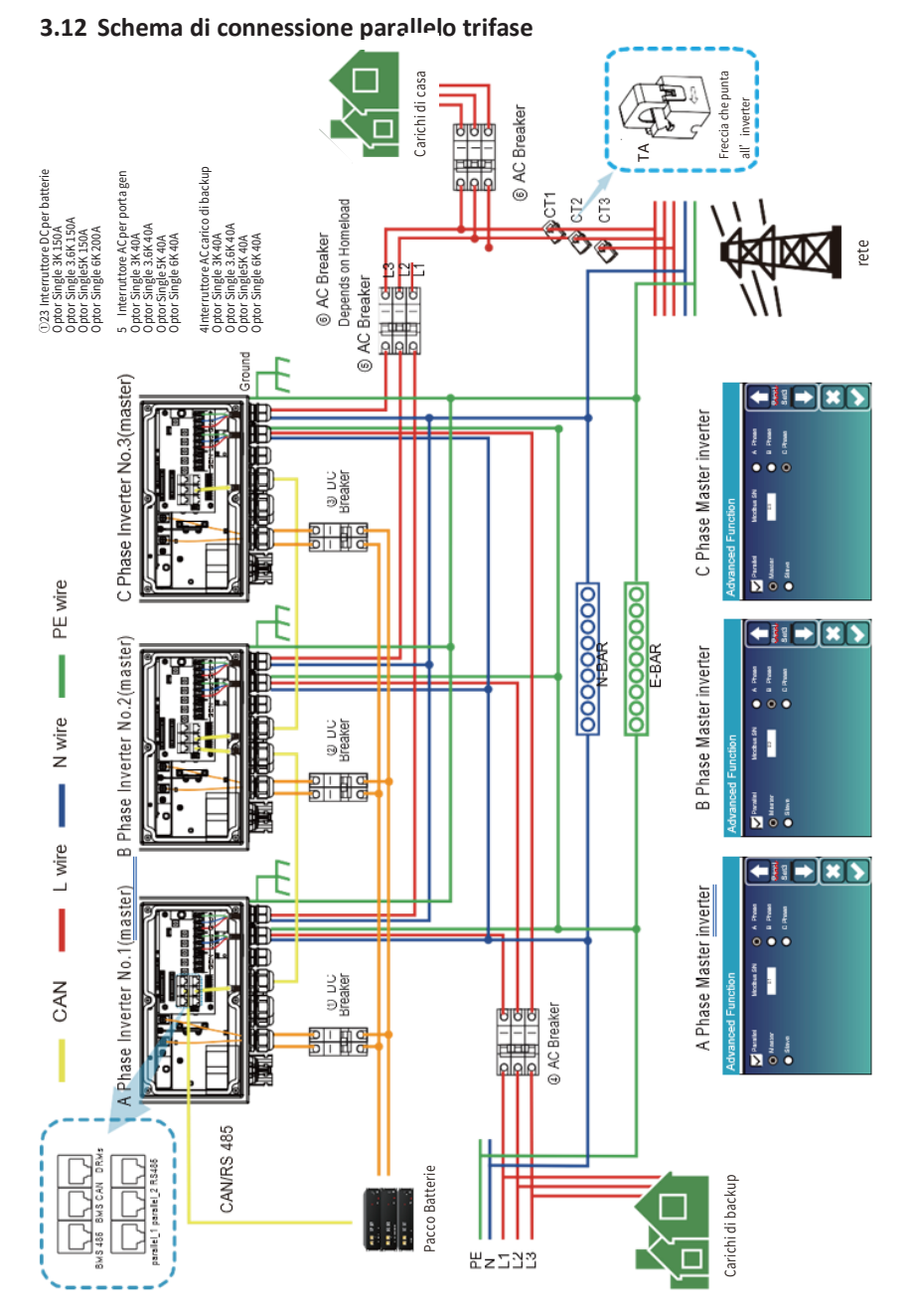

#### www.sunova-solar.com

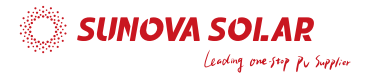

#### 4. FUNZIONAMENTO

#### 4.1 Accensione/spegnimento

Una volta che l'unità è stata installata correttamente e le batterie sono collegate bene, è sufficiente premere il pulsante ON/OFF (situato sul lato sinistro della cassa dell'inverter) per accendere l'unità. Quando si ha un sistema senza batterie e sono collegati solo FV o rete con pulsante ON/OFF spento, lo schermo LCD si accenderà ancora (il display mostrerà OFF), in questa situazione, quando si accende il pulsante ON/OFF e si seleziona "NO battery", il sistema funzionerà comunque.

#### 4.2 Display di funzionamento e visualizzazione

Il display di funzionamento e visualizzazione, mostrato nella tabella sottostante, si trova sul pannello frontale dell'inverter. Include quattro indicatori, quattro tasti funzione e un display LCD, che indica lo stato di funzionamento e le informazioni sulla potenza di ingresso/uscita.

| Indicatore LED |                      | Messaggi                         |
|----------------|----------------------|----------------------------------|
| DC             | Luce fissa led verde | Connessione fotovoltaica normale |
| AC             | Luce fissa led verde | Connessione alla rete normale    |
| Normale        | Luce fissa led verde | Inverter funzionante normalmente |
| Allarme        | Luce rossa led fissa | Malfunzionamento o allarme       |

#### Grafico 4-1 Indicatori LED

| Tasto funzione | Descrizione                               |
|----------------|-------------------------------------------|
| Esc            | Per uscire dalla modalità di impostazione |
| Up             | Per passare alla selezione precedente     |
| Down           | Per passare alla selezione successiva     |
| Enter          | Per confermare la selezione               |

Grafico 4-2 Pulsanti funzione

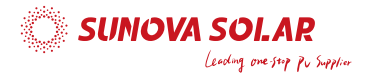

# 5. Icone del display LCD

#### 5.1 Schermata principale

L'LCD è touchscreen, lo schermo sottostante mostra le informazioni generali dell'inverter.

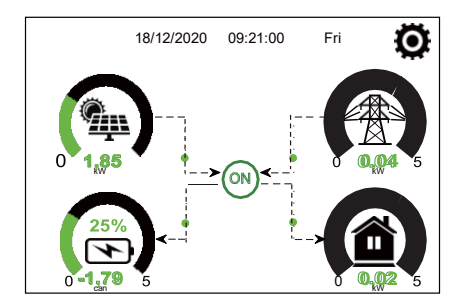

 L'icona al centro della schermata iniziale indica che il sistema funziona normalmente. Se si trasforma in "comm./FXX", significa che ci sono errori di comunicazione con l'inverter o altri errori, il messaggio di errore verrà visualizzato sotto questa icona (errori FXX, informazioni dettagliate sull'errore possono essere visualizzate nel menu "System Alarms").

2. Nella parte superiore dello schermo ci sono data e orario.

3. Icona impostazioni: premere questo pulsante per accedere alla schermata di configurazione del sistema che include le impostazioni di base, le impostazioni della batteria, le impostazioni di rete, la modalità di lavoro del sistema, l'uso della porta del generatore, le funzioni avanzate e le informazioni delle batterie al litio.

4. La schermata principale che mostra le info tra cui solare, rete, carico e batteria. Visualizza anche la direzione del flusso di energia tramite frecce. Quando la potenza è approssimata ad alto livello, il colore sui pannelli cambierà da verde a rosso in modo che le informazioni di sistema vengano visualizzate vividamente sullo schermo principale.

- · L'energia fotovoltaica e la potenza di carico rimangono sempre positive.
- · Potenza di rete negativa significa che si sta vendendo alla rete, positivo significa che si sta acquistando dalla rete.
- · Potenza della batteria negativa significa che la batteria è in carica, positiva significa che è in scarica.

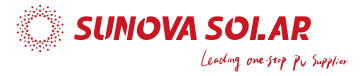

#### 5.1.1 Diagramma di flusso LCD

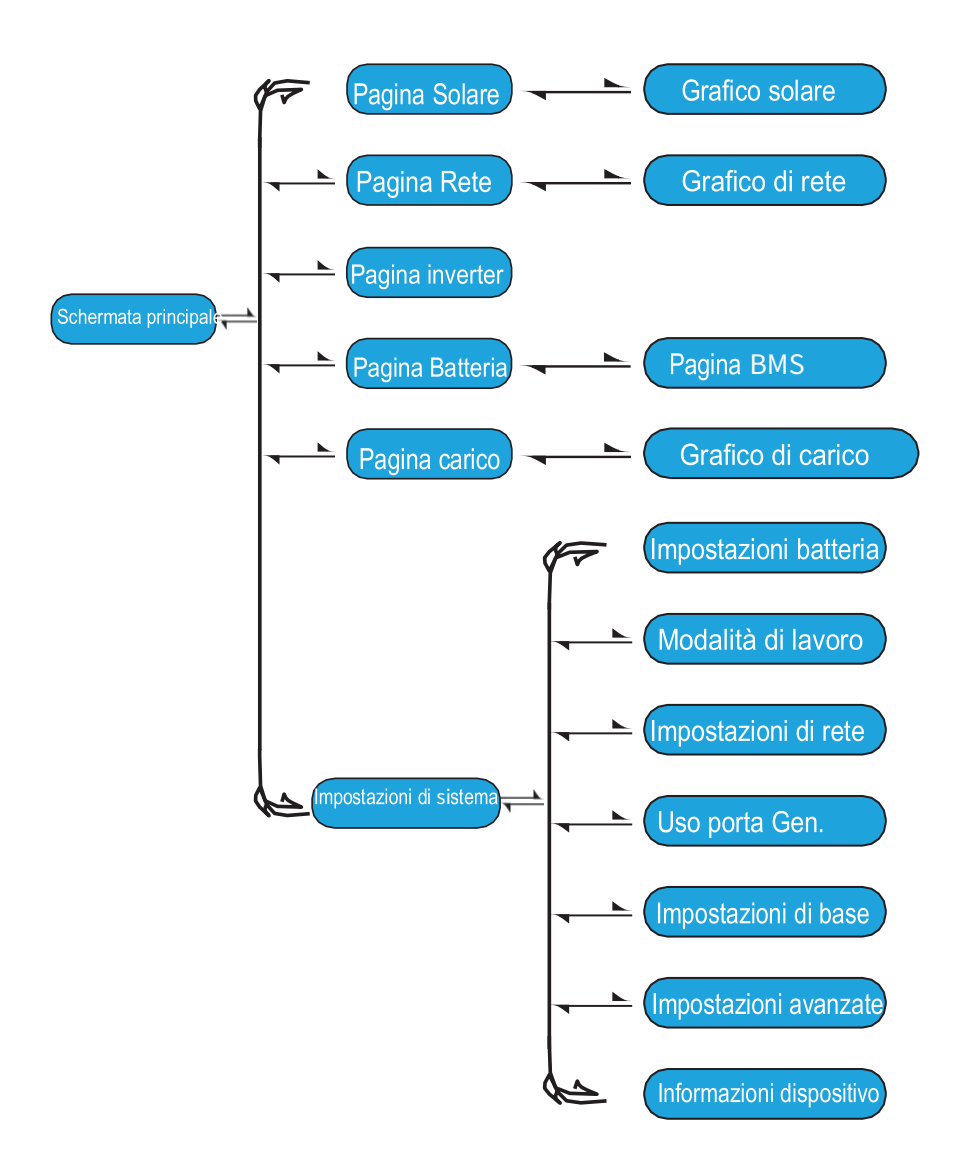

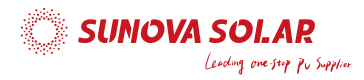

#### 5.2 Curva di energia solare

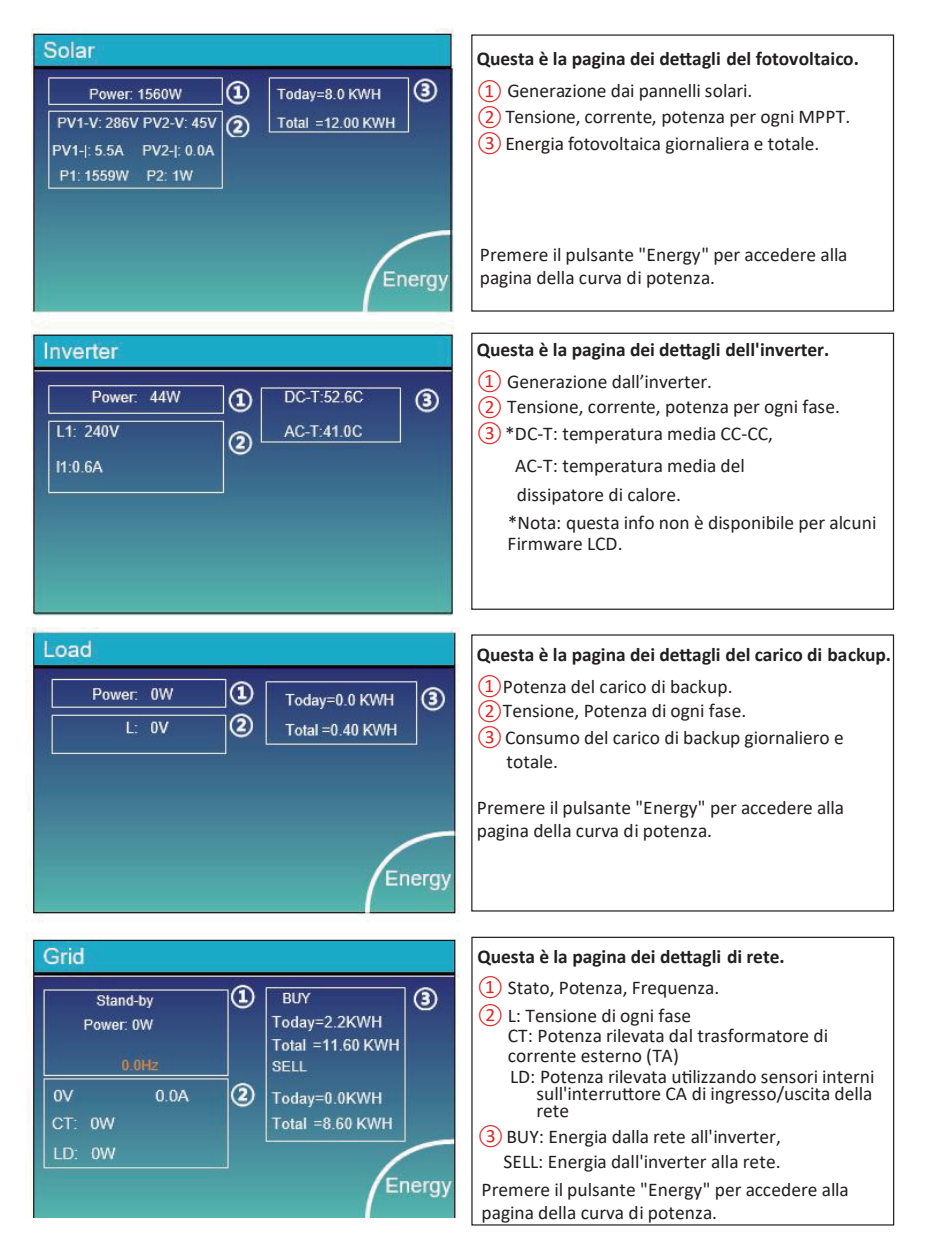

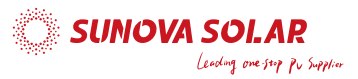

Sum Data

Deta Data

Data

Li-BMS

Mean Temp :23.5C

Dump Energy:57Ah

Tem

Volt

Mean Voltage:50.34V Charging Voltage :53.2V

Charging current :50A

Ch

Faul

Energy

| Batt         |        |
|--------------|--------|
| Stand-by     |        |
| SOC: 36%     |        |
| U: 50,50 V   |        |
| I:-58.02A    |        |
| Power -2930W |        |
| Temp: 30.0C  | Li-BMS |

Questo è la pagina di dettaglio della batteria.

Se si utilizzano batterie al litio, è possibile accedere alla pagina del BMS.

#### 5.3 Pagine delle curve Solar & Load & Grid

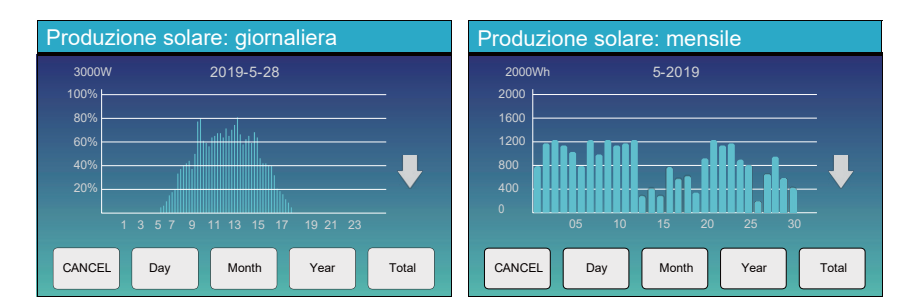

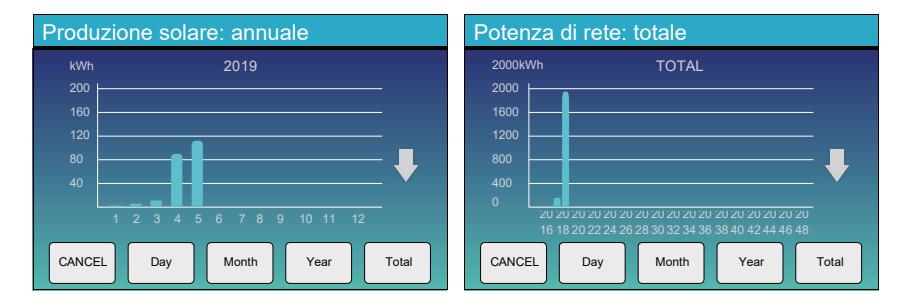

La curva dell'energia solare giornaliera, mensile, annuale e totale può essere controllata approssimativamente sul display LCD, per una maggiore precisione nella produzione di energia, si prega di controllare il sistema di monitoraggio. Fare clic sulla freccia su e giù per controllare la curva di potenza di un periodo diverso.

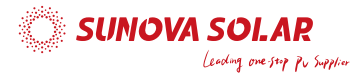

#### 5.4 Menu Configurazione di sistema

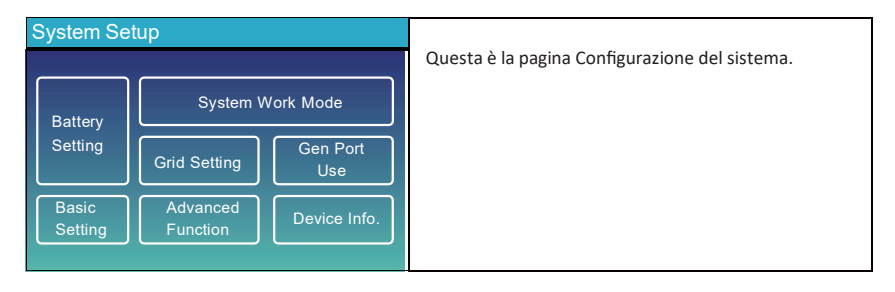

#### 5.5 Menu di configurazione di base

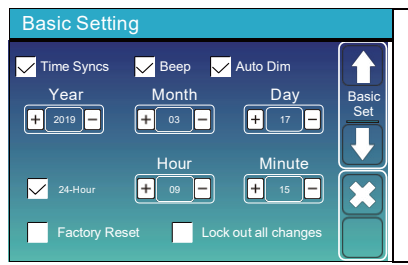

Factory Reset: Ripristino delle impostazioni di fabbrica Lock out all changes: abilita questo menu per impostare i parametri che richiedono il blocco e non devono essere reimpostati.

Prima di eseguire correttamente il ripristino dei dati di fabbrica e il blocco del sistema, per mantenere tutte le modifiche è necessario digitare una password per abilitare l'impostazione. La password per le impostazioni di fabbrica è 9999 e per Il blocco parametri 7777.

| Pass | Word   |      |     |   | Password ripricting dei dati di fabbrica: 0000                                             |
|------|--------|------|-----|---|--------------------------------------------------------------------------------------------|
|      |        | XXXX | DEL |   | Password per bloccare tutte le modifiche: 7777                                             |
|      | 1      | 2    | 3   |   | Selfchek del sistema: dopo aver spuntato questo<br>elemento, bisogna inserire la password. |
|      | 4      | 5    | 6   |   | La password predefinita è 1234                                                             |
|      | 7      | 8    | 9   |   |                                                                                            |
|      | CANCEL | 0    | ок  | Γ |                                                                                            |

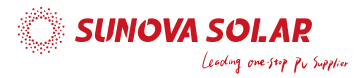

#### 5.6 Menu di configurazione della batteria

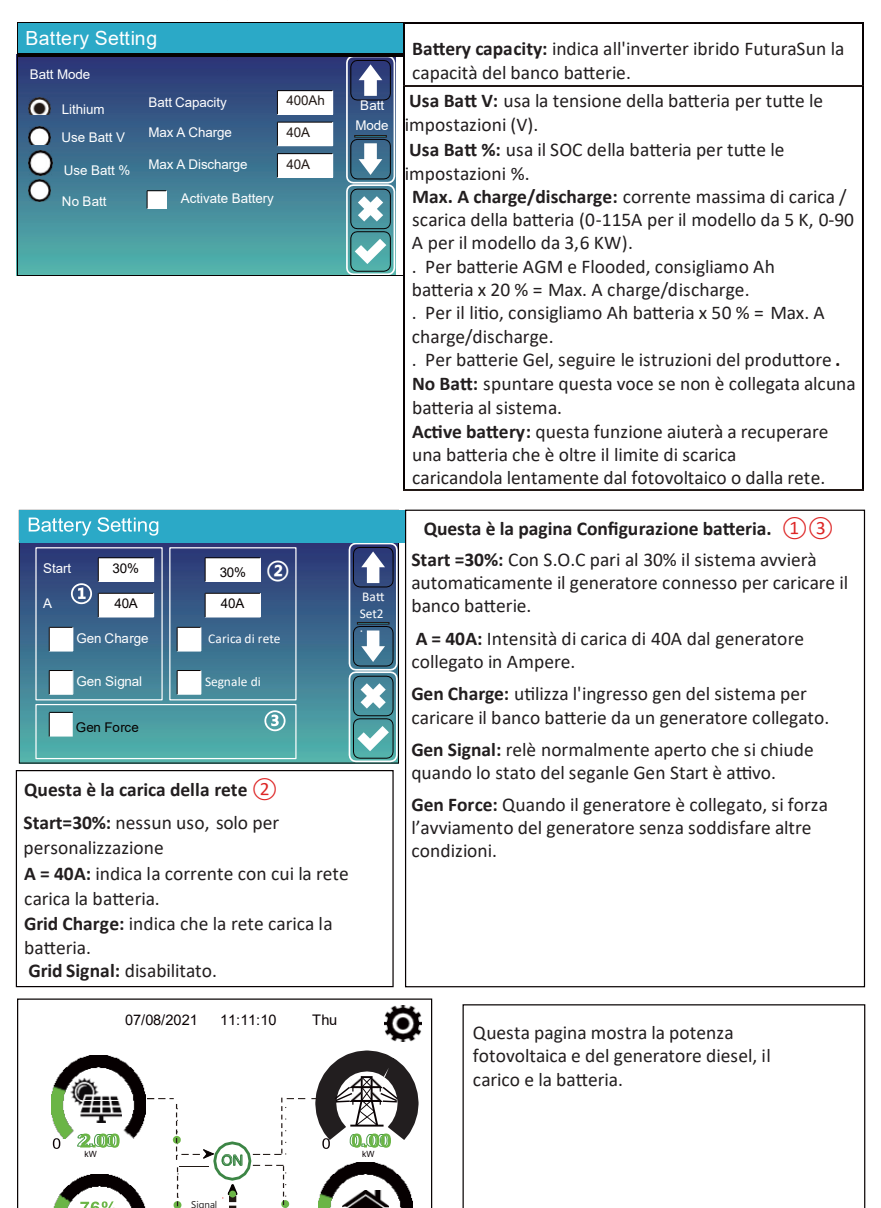

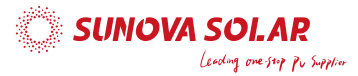

#### Generator

Low Batt

Restart

Questa pagina indica la tensione in uscita dal Power: 1392W generatore, la frequenza, la potenza. E quanta Today=0.0 kWH Total =2.20 kWH energia viene utilizzata dal generatore. L1: 228V **Battery Setting** Lithium Mode: questo è il protocollo BMS. Si prega di fare riferimento al documento (Approved Battery). Lithium Mode 00 Shutdown 10%: indica che l'inverter si spegnerà se il Batt Set? SOC scende sotto questo valore. Shutdown

**Low Batt 20%:** indica che l'inverter manderà un allarme se il SOC è inferiore a questo valore.

**Restart 40%:** con tensione della batteria al 40% l'uscita AC si riattiva.

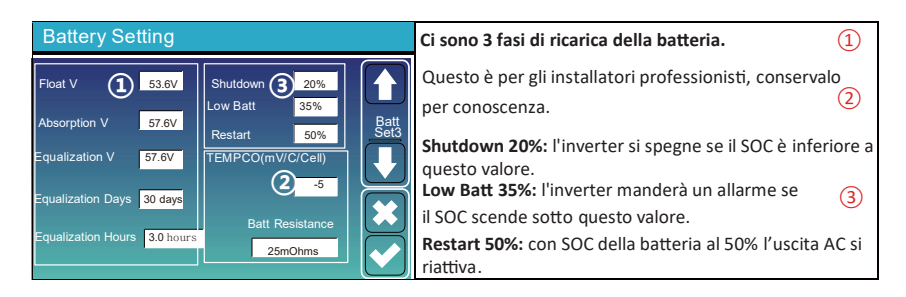

#### Impostazioni della batteria consigliate

20%

40%

| Tipo di batteria | Fase di assorbimento                   | Fase di carica flottante | Valore di coppia<br>(ogni 30 giorni 3ore ) |  |
|------------------|----------------------------------------|--------------------------|--------------------------------------------|--|
| AGM (o PCC)      | 14,2 v (57,6 v)                        | 13,4 v (53,6v)           | 14,2 v (57,6 v)                            |  |
| Gel              | 14,1 v (56,4v)                         | 13,5 v (54,0 v)          |                                            |  |
| Liquido          | 14,7 v (59,0v)                         | 13,7 v (55,0 v)          | 14,7 v (59,0 v)                            |  |
| Litio            | Segui i suoi parametri di tensione BMS |                          |                                            |  |

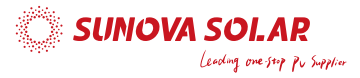

#### 5.7 Menu di impostazione della modalità di funzionamento del sistema

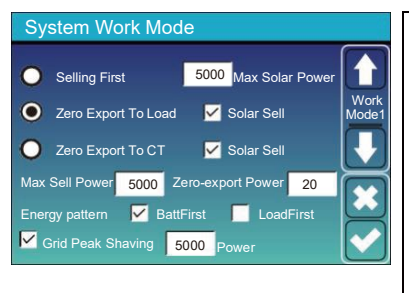

#### Modalità di funzionamento

Selling First: questa modalità consente all'inverter ibrido di rivendere alla rete l'energia in eccesso prodotta dai pannelli solari. Se "time of use" è attivo, anche l'energia della batteria può essere venduta in rete. L'energia FV verrà utilizzata per alimentare il carico e caricare la batteria e solo dopo l'energia in eccesso verrà immessa in rete.

La priorità di alimentazione del carico è la seguente: 1. Pannelli solari.

- 2. Rete.
- 3. Batterie (fino al raggiungimento della % di scarica programmata).

Zero Export To Load: l'inverter ibrido fornirà energia solo al carico di backup collegato. L'inverter ibrido non fornirà energia al carico domestico né venderà energia alla rete. Il TA integrato rileverà la potenza che ritorna in rete e ridurrà la potenza dell'inverter solo per alimentare il carico locale e caricare la batteria.

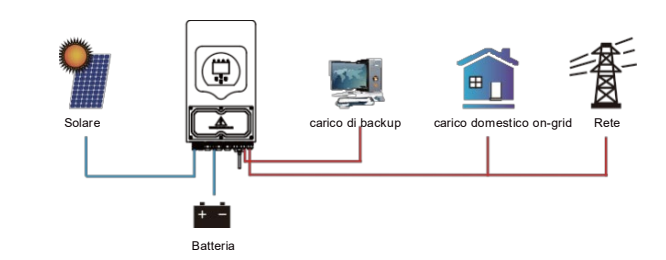

Zero Export To CT: l'inverter ibrido non solo fornirà energia al carico di backup collegato, ma darà anche energia al carico domestico collegato. Se l'energia fotovoltaica e la potenza della batteria sono insufficienti, verrà presa energia della rete come supplemento. L'inverter ibrido non venderà energia in rete. In questa modalità, è necessario un TA. Per il metodo d'installazione del TA fare riferimento al capitolo 3.6 Connessione del TA. Il TA esterno rileverà l'energia che ritorna alla rete e ridurrà la potenza dell'inverter solo per alimentare il carico locale, caricare la batteria e il carico domestico.

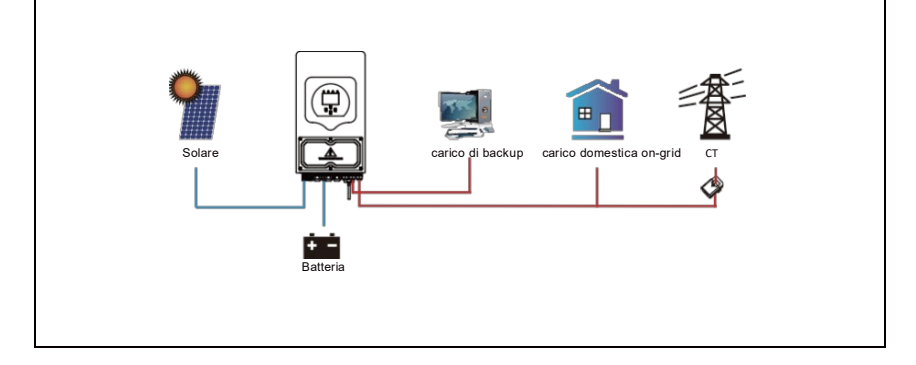

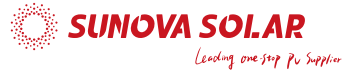

**Solar Sell:** "Vendita solare" serve per non immettere verso il carico o verso il TA: quando è attivo, l'energia in eccesso è rivenduta in rete. L'utilizzo prioritario della produzione fotovoltaica è il seguente: consumo del carico e carica della batteria e immissione in rete.

Max. sell power: consente la massima immissione di potenza in uscita verso la rete. Zero-export Power: per la modalità di esportazione zero, indica la potenza di uscita della rete. Consiglia di impostarlo come 20-100W per garantire che l'inverter ibrido non fornisca energia alla rete.

Energy Pattern: priorità della fonte di energia fotovoltaica.

**Batt First:** l'energia PV viene utilizzata prima per caricare la batteria e poi per alimentare il carico. Se l'energia PV è insufficiente, la rete fornirà energia contemporaneamente alla batteria e al carico.

**Load First:** l'energia PV viene utilizzata in primo luogo per alimentare il carico e poi per caricare la batteria. Se l'energia PV è insufficiente, la rete fornirà energia contemporaneamente alla batteria e al carico.

Max Solar Power: consente la massima potenza in ingresso CC.

**Grid Peak-shaving:** quando è attivo, la potenza di uscita della rete sarà limitata entro il valore impostato. Se la potenza del carico supera il valore impostato, l'energia mancante verrà presa dal fotovoltaico e dalle batterie. Se ancora non si copre il carico, la potenza dalla rete aumenterà per soddisfare il carico.

| System Work Mode |       |       |       |       |       |  |  |
|------------------|-------|-------|-------|-------|-------|--|--|
| Grid Time Of Use |       |       |       |       |       |  |  |
| Charge Gen       |       | Time  | Power | Batt  |       |  |  |
|                  | 01:00 | 5:00  | 5000  | 49,0V | Mode2 |  |  |
|                  | 05:00 | 9:00  | 5000  | 50,2V |       |  |  |
|                  | 09:00 | 13:00 | 5000  | 50,9V |       |  |  |
|                  | 13:00 | 17:00 | 5000  | 51,4V |       |  |  |
|                  | 17:00 | 21:00 | 5000  | 47,1V | K     |  |  |
|                  | 21:00 | 01:00 | 5000  | 49,0V |       |  |  |

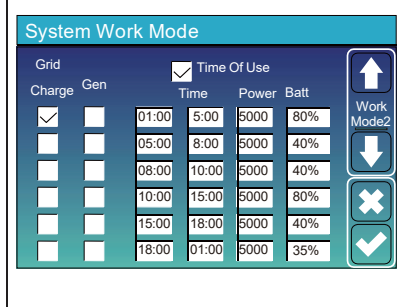

Time of use: viene utilizzato per programmare quando utilizzare la rete o il generatore per caricare la batteria e quando scaricare la batteria per alimentare il carico. Spuntare solo "Time Of Use" quindi le seguenti voci (rete, carica, tempo, potenza ecc.) avranno effetto. Nota: quando si è in modalità "selling first" e "time of use" è spuntato, l'energia della batteria può essere venduta in rete.

Grid charge: utilizza la rete per caricare la batteria in un periodo di tempo.

Gen charge: utilizza il generatore diesel per caricare la batteria in un periodo di tempo.

Time: tempo reale, intervallo 01:00-24:00.

Power: consente la max.potenza di scarica della batteria Batt (V o SOC%): le azioni avvengono in base al SOC% o alla tensione della batteria.

#### Esempio:

Tra le 01:00 e le 05:00, quando il SOC della batteria è sotto l'80%, la rete carica la batteria fino a quando il SOC raggiunge l'80%.

Tre le 05:00 e le 08:00 e tra le 08:00 e le 10:00, quando il SOC della batteria è sopra al 40%, l'inverter ibrido scarica la batteria fino a quando il SOC raggiunge il 40%.

Tre le 10:00 e le 15:00, quando il SOC della batteria è superiore all'80%, l'inverter ibrido scaricherà la batteria fino a quando il SOC raggiungerà l'80%.

Tre le 15:00 e le 18:00, quando il SOC della batteri a è superiore al 40%, l'inverter ibrido scaricherà la batteria fino a quando il SOC raggiungerà il 40%.

Tre le 18:00 e le 01:00, quando il SOC della batteria è superiore al 35%, l'inverter ibrido scaricherà la batteria fino a quando il SOC raggiungerà il 35%.

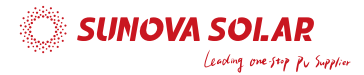

#### 5.8 Menu Impostazioni di rete

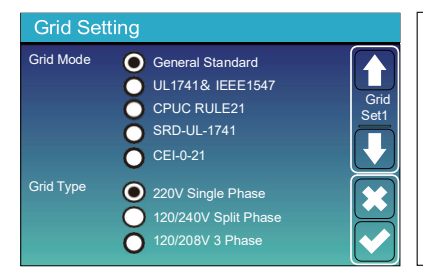

Seleziona la modalità di rete corretta nella tua zona. Se non sei sicuro, scegli "General Standard".

Seleziona il tipo di rete corretto nella tua zona, altrimenti l'inverter non funzionerà o potrebbe danneggiarsi.

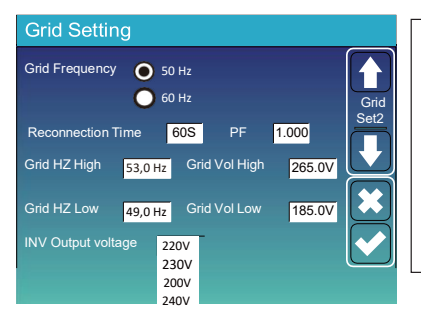

#### UL1741 e IEEE1547, CPUC REGOLA21, SRD-UL-1741

Non è necessario impostare la funzione di questa interfaccia.

#### General Standard

Seleziona la frequenza di rete corretta per la tua area.

Puoi tenere questo come valore di default.

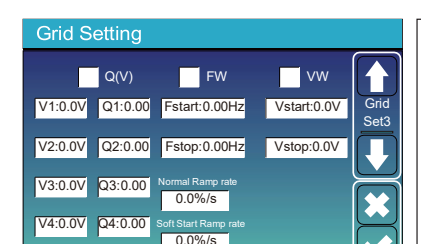

Solo per la California.

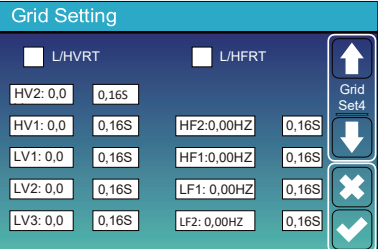

Solo per la California.

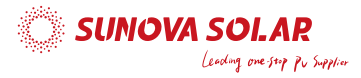

#### 5.9 Il metodo del Self-Check CEI-021

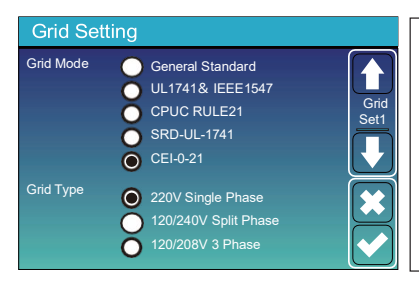

In primo luogo, spuntare "CEI-021" e "220V monofase/50 Hz" nel menu di impostazione di rete

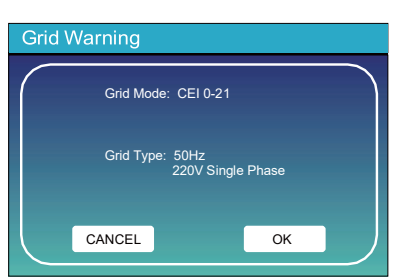

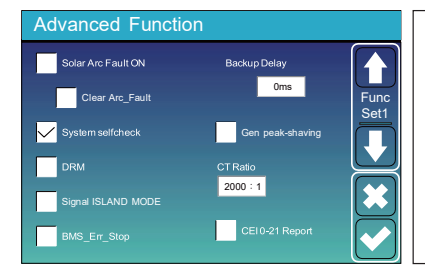

In secondo luogo, spuntare "System selfchek", verrà chiesto di inserire una password, la password predefinita è 1234.

Nota: si prega di non spuntare "CEI-021 Report".

Questo programma di "System selfcheck" è valido solo dopo aver scelto "CEI-021" come tipo di rete.

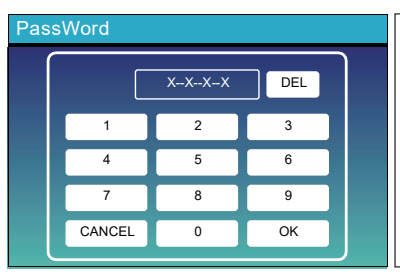

La password predefinita è 1234 Dopo aver inserito la password, premere "OK"'

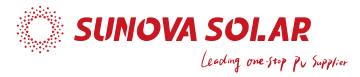

| Inverter | ID : | 20120 | 41234 |
|----------|------|-------|-------|
|----------|------|-------|-------|

| Self-Test OK                                                        | 8/8                             |
|---------------------------------------------------------------------|---------------------------------|
| Testing 59.S1                                                       | Test 59.S1 OK!                  |
| Testing 59.S2                                                       | Test 59.S2 OK!                  |
| Testing 27.S1                                                       | Test 27.S1 OK!                  |
| Testing 27.S2                                                       | Test 27.S2 OK!                  |
| Testing 81>S1                                                       | Test 81>S1 OK!                  |
| Testing 81>S2                                                       | Test 81>S2 OK!                  |
| Testing 81 <s1< th=""><td>Test 81<s1 ok!<="" td=""></s1></td></s1<> | Test 81 <s1 ok!<="" td=""></s1> |
| Testing 81 <s2< th=""><td>Test 81<s2 ok!<="" td=""></s2></td></s2<> | Test 81 <s2 ok!<="" td=""></s2> |

Durante il processo di auto-test, tutti gli indicatori saranno accesi e l'allarme suonerà. Quando tutti gli elementi di test mostrano OK, significa che l'autotest è stato completato correttamente.

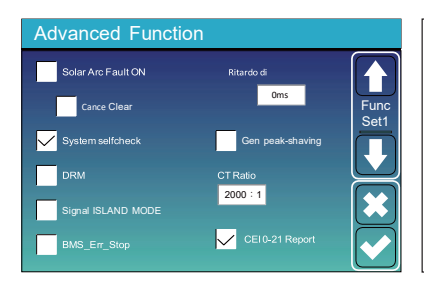

Poi premere il pulsante "esc" per uscire da questa pagina. Spuntare ora "System Selfcheck" nel menù "Advanced function" e spuntare "Rapporto CEI-021".

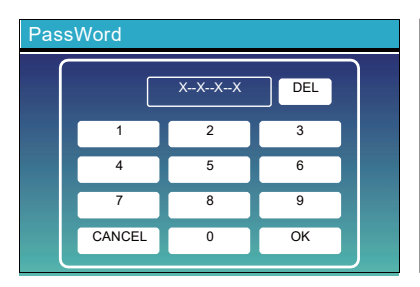

System Selfcheck: dopo aver spuntato questo elemento, è necessario inserire la password. La password predefinita è 1234. Dopo aver inserito la password premere "OK"'

| Inverter ID : 2012041234                          |                |        |
|---------------------------------------------------|----------------|--------|
| Self-Test Report                                  |                |        |
| 59.S1 threshold253V 900ms                         | 59.S1: 228V    | 902ms  |
| 59.S2 threshold264.5V 200ms                       | 59.S2: 229V    | 204ms  |
| 27.S1 threshold195.5V 1500ms                      | 27.S1: 228V    | 1508ms |
| 27.S2 threshold 34.5V 200ms                       | 27.S2: 227V    | 205ms  |
| 81>.S1 threshold 50.2Hz 100ms                     | 81>.S1: 49.9Hz | 103ms  |
| 81>.S2 threshold 51.5Hz 100ms                     | 81>.S2: 49.9Hz | 107ms  |
| 81<.S1 threshold 49.8Hz 100ms                     | 81<.S1: 50.0Hz | 95ms   |
| 81<.S2 threshold 47.5Hz 100ms 81<.S2: 50.1Hz 97ms |                |        |
|                                                   |                |        |

In questa pagina verrà mostrato il risultato del test " CEI-021 self-check".

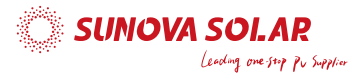

#### 5.10 Menu Impostazione utilizzo della porta generatore

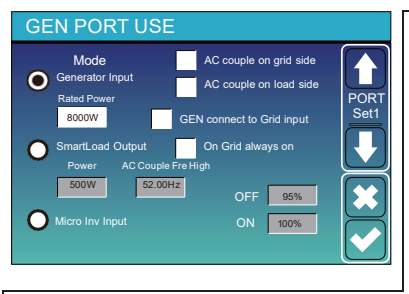

Generator input rated power: consente la massima potenza dal generatore diesel.

**GEN connect to grid input:** collegare il generatore diesel alla porta di ingresso della rete.

Smart Load Output: questa modalità utilizza la connessione di ingresso Gen come uscita che riceve energia solo quando il SOC della batteria e la potenza FV sono al di sopra di una soglia programmabile dall'utente.

Esempio: Power = 500 W, ON: 100%, OFF = 95%: quando la potenza FV supera i 500 W e il SOC del banco batterie raggiunge il 100%, la porta Smart Load si accende automaticamente e alimenta il carico collegato. Quando il SOC del banco batterie è < 95% o la potenza FV è < 500 W, la porta Smart Load si spegne automaticamente.

#### Smart Load OFF Batt

- SOC della batteria a cui lo Smart Load si spegnerà.
- Smart Load ON Batt

 SOC della batteria a cui si accenderà lo Smart Load. Inoltre, la potenza in ingresso del fotovoltaico dovrebbe superare contemporaneamente il valore di impostazione (Power) perché lo Smart Load si accenda.

**On Grid always on**: Quando si spunta "on Grid always on" lo Smart Load si accende quando la rete è presente. **Micro Inv Input:** per utilizzare la porta di ingresso del generatore come ingresso micro-inverter connesso alla rete (accoppiamento AC). Questa funzione vale anche con gli inverter "Grid-Tied".

\* Micro Inv Input OFF: quando il SOC della batteria supera il valore impostato, il micro-inverter o l'inverter collegato alla rete si spegne.

\* Micro Inv Input ON: quando il SOC della batteria è inferiore al valore impostato, il micro-inverter o l'inverter collegato alla rete inizierà a funzionare.

AC Couple Fre High: Se si sceglie "Micro Inv input", poiché il SOC della batteria raggiunge gradualmente il valore impostato (OFF), durante il processo, la potenza di uscita del micro-inverter diminuirà linearmente. Quando il SOC della batteria è uguale al valore impostato (OFF), la frequenza di sistema diventerà il valore di settaggio (AC couple Fre high) e il micro-inverter smetterà di funzionare. Si interrompere l'esportazione di energia prodotta dal micro-inverter verso la rete.

\*Nota: Micro Inv Input OFF e On è valido solo per alcune versioni FW.

- \* AC couple on load side: connessione tra uscita dell'inverter on-grid con la porta del carico dell'inverter ibrido. In questa situazione, l'inverter ibrido non sarà in grado di mostrare correttamente la potenza del carico.
- \* AC couple on grid side: questa funzione è riservata.

\*Nota: alcune versioni del firmware non dispongono di questa funzione.

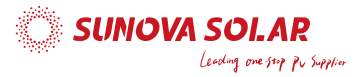

#### 5.11 Menu Impostazione funzioni avanzate

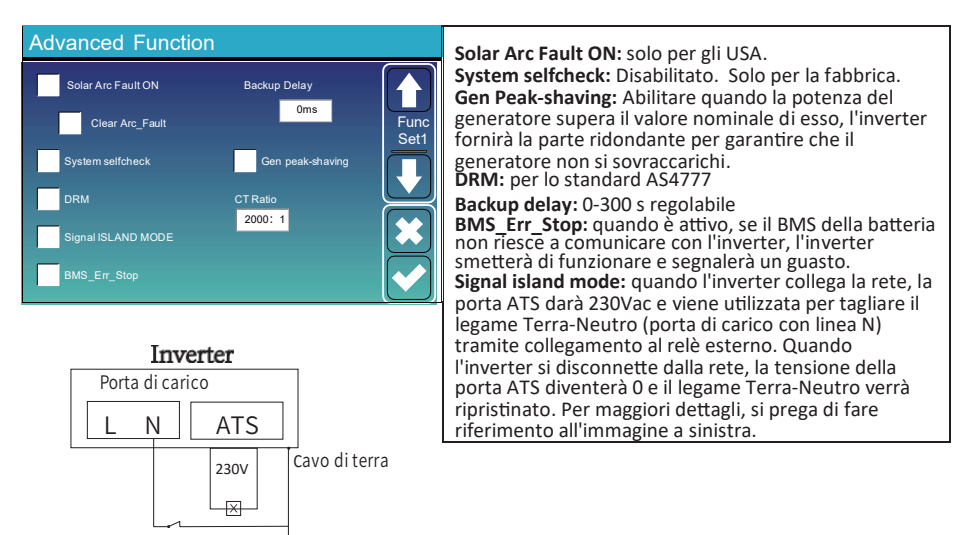

#### Advanced Function

contatto chiuso

bobina

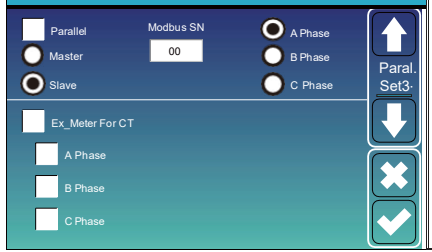

external relay

·X

**Ex\_Meter For CT:** quando in sistema trifase con contatore di energia trifase CHNT (DTSU666), cliccare sulla fase a cui è collegato l'inverter ibrido. Ad esempio quando l'uscita dell'inverter ibrido è collegata alla fase A, si clicchi su "A Phase".

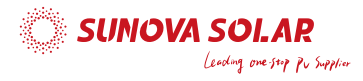

## 5.12 Menu di configurazione delle informazioni sul dispositivo

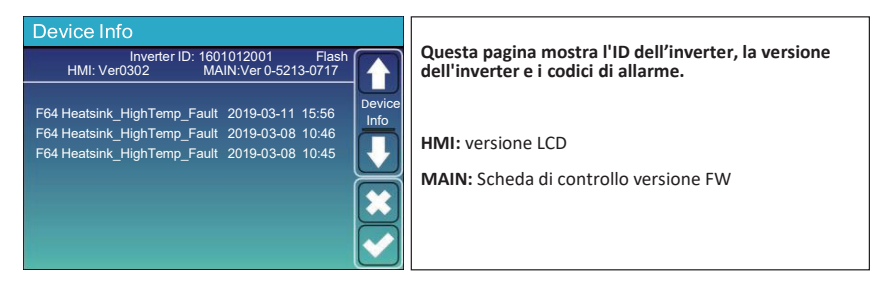

#### 6. Modalità

#### Modalità I: Base

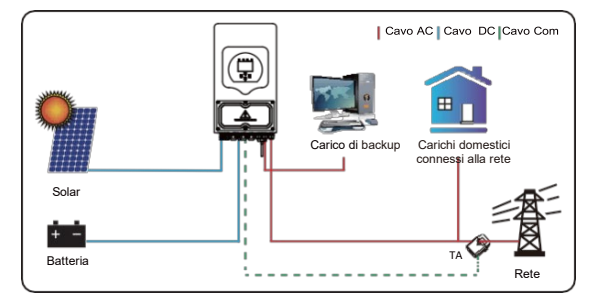

#### Modalità II: con generatore

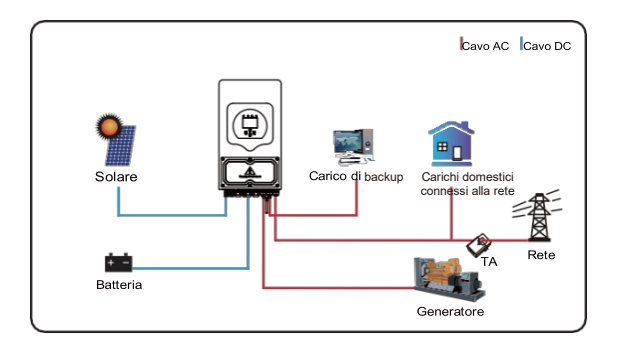

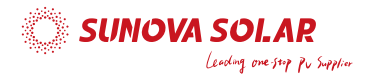

#### Modalità III: con Smart-Load

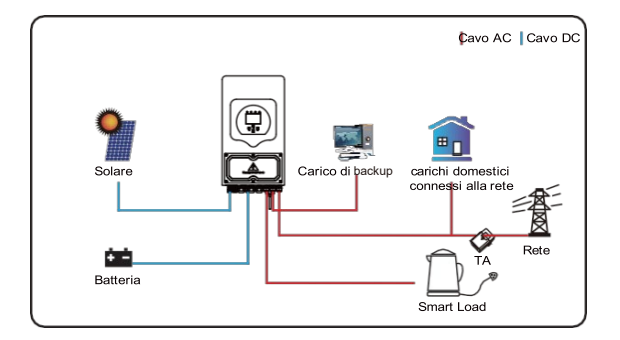

#### Modalità IV: accoppiamento AC

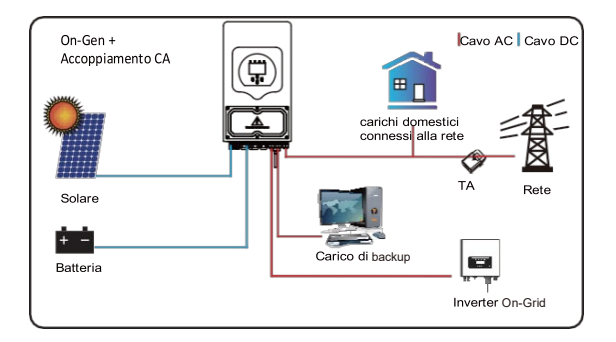

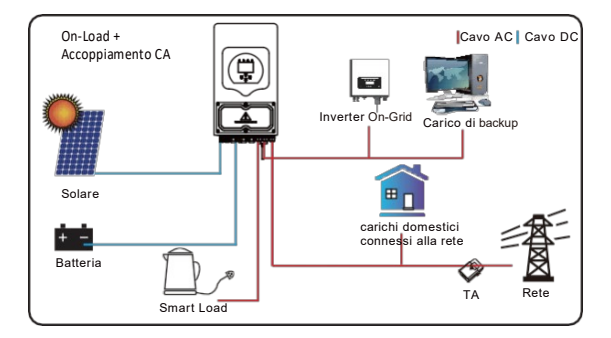

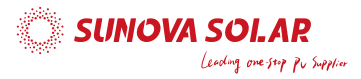

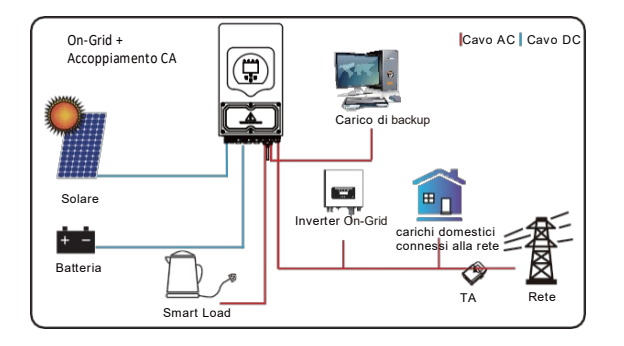

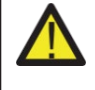

La 1^ fonte prioritaria del sistema è sempre la potenza FV, quindi la 2^ e la 3^ fonte prioritaria sono il pacco batterie o la rete in base alle impostazioni. L'ultima fonte backup sarà il generatore, se disponibile.

### 7. Informazioni sui guasti ed elaborazione

L'inverter di accumulo di energia è progettato secondo lo standard di funzionamento di connessione alla rete e soddisfa i requisiti di sicurezza e di compatibilità elettromagnetica. Prima di lasciare la fabbrica, l'inverter viene sottoposto a diversi test rigorosi per garantire che l'inverter possa funzionare in modo affidabile.

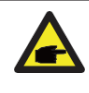

Se un qualsiasi messaggio di guasto tra quelli elencati nella tabella 7-1 appare sull'inverter e l'allarme non scompare dopo il riavvio, si prega di contattare il rivenditore o il centro di assistenza. Tenere a disposizione le seguenti informazioni.

- 1. Numero di serie dell'inverter;
- 2. Distributore o centro di assistenza dell'inverter;
- 3. Data di generazione di potenza in rete;
- 4. La descrizione del problema (incluso il codice di guasto e lo stato dell'indicatore visualizzato sul display LCD) più dettagliata possibile.
- Informazioni di contatto. Al fine di fornire una comprensione più chiara delle informazioni di guasto dell'inverter, elencheremo tutti i possibili codici di errore e le loro descrizioni quando l'inverter non funziona correttamente.

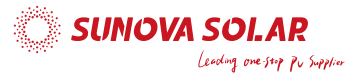

| Codice di<br>errore | Descrizione                                                      | Soluzioni                                                                                                    |
|---------------------|------------------------------------------------------------------|----------------------------------------------------------------------------------------------------|
| F08                 | GFDI_Relay_Failure                                               | <ol> <li>Quando l'inverter è in split-phase (120/240Vac) o sistema<br/>trifase (120/208Vac), la porta di carico di backup linea N<br/>deve essere connessa a terra;</li> <li>Se il guasto persiste, si prega di contattare l'assistenza.</li> </ol>                                                                                                    |
| F13                 | Cambio modalità di lavoro                                        | <ol> <li>Quando il tipo di rete e la frequenza cambiano, mostrerà F13;</li> <li>Quando la modalità batteria è stata cambiata in modalità "No<br/>battery", verrà segnalato F13;</li> <li>Per alcune vecchie versioni FW, segnalerà F13 quando la<br/>modalità di lavoro cambia;</li> <li>Generalmente, l'errore F13 scompare automaticamente;</li> <li>Se ancora non lo fosse, spegnere l'interruttore DC e<br/>l'interruttore AC, attendere un minuto e quindi riaccendere<br/>gli interruttori DC / AC;</li> <li>Se il guasto persiste, si prega di contattare l'assistenza</li> </ol> |
| F18                 | Errore di sovracorrente CA<br>dell'hardware                      | Guasto di sovracorrente lato AC<br>1. Verificare se la potenza del carico di backup e la potenza<br>del carico comune rientrano nel range impostato;<br>2. Riavviare e controllare se è tornato normale;<br>3. Se il guasto persiste, si prega di contattare l'assistenza                                                                                                    |
| F20                 | Errore di sovracorrente DC<br>dell'hardware                      | Guasto di sovracorrente lato DC<br>1. Controllare la connessione FV e la connessione della batteria;<br>2. Quando in modalità off-grid, l'inverter si avvia con un grande<br>carico di potenza, può venir segnalato F20. Si prega di ridurre<br>la potenza del carico collegato;<br>3. Spegnere l'interruttore DC e l'interruttore AC, attendere un<br>minuto, quindi riaccendere gli interruttori DC / AC;<br>4. Se il guasto persiste, si prega di contattare l'assistenza                                                                                                    |
| F22                 | Tz_EmergStop_Fault                                               | Contattare l'installatore per assistenza.                                                                                                    |
| F23                 | La corrente di dispersione AC d<br>una sovracorrente transitoria | Errore di corrente di dispersione<br>1. Controllare il collegamento del cavo di terra lato fotovoltaico.<br>2. Riavviare il sistema 2 ~ 3 volte.<br>3. Se il guasto persiste, si prega di contattare l'assistenza.                                                                                                    |
| F24                 | Guasto dell'impedenza di<br>isolamento DC                        | La resistenza d'isolamento del fotovoltaico è troppo bassa<br>1. Controllare che il collegamento dei pannelli fotovoltaici e<br>dell'inverter sia saldo e corretto;<br>2. Verificare se il cavo in PE dell'inverter è collegato a terra;<br>3. Se il guasto persiste, si prega di contattare l'assistenza.                                                                                                    |
| F26                 | Il busbar DC è sbilanciato                                       | <ol> <li>Si prega di attendere un po' e verificare se è tornato normale;</li> <li>Quando l'inverter è in modalità split phase e il carico su L1 e il<br/>carico su L2 sono molto diversi, mostrerà F26.</li> <li>Riavviare il sistema 2 ~ 3 volte.</li> <li>Se il guasto persiste, si prega di contattare l'assistenza.</li> </ol>                                                                                                    |
| F29                 | Errore CANBus parallelo                                          | <ol> <li>In modalità parallela, controllare la connessione del cavo di<br/>comunicazione di parallelo e l'impostazione dell'indirizzo di<br/>comunicazione dell'inverter ibrido;</li> <li>Durante il periodo di avvio del sistema parallelo, gli inverter<br/>riporteranno F29. Quando tutti gli inverter sono in stato ON,<br/>scomparirà automaticamente;</li> <li>Se il guasto persiste, si prega di contattare l'assistenza.</li> </ol>                                                                                                    |

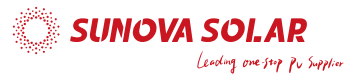

| Codice di<br>errore | Descrizione                                             | Soluzioni                                                                                                    |
|---------------------|---------------------------------------------------------|----------------------------------------------------------------------------------------------------|
| F34                 | Errore di sovracorrente<br>AC                           | 1. Controllare che il carico di backup sia collegato, assicurarsi<br>che sia nell'intervallo di potenza permesso;<br>2. Se il guasto persiste, si prega di contattare l'assistenza.                                                                                                    |
| F35                 | Nessuna rete AC                                         | Nessuna rete<br>1. Verificare che la rete sia staccata o meno;<br>2. Controllare che la connessione alla rete sia buona o meno;<br>3. Controllare che l'interruttore tra inverter e rete sia aperto o<br>meno;<br>4. Se il guasto persiste, si prega di contattare l'assistenza.           |
| F41                 | Arresto del sistema<br>parallelo                        | <ol> <li>Controllare lo stato di funzionamento dell'inverter ibrido.</li> <li>Se c' è 1 inverter ibrido in stato OFF, gli altri inverter ibridi<br/>potrebbero segnalare guasto F41 nel sistema parallelo.</li> <li>Se il guasto persiste, si prega di contattare l'assistenza.</li> </ol> |
| F42                 | Bassa tensione linea AC                                 | Guasto di tensione di rete<br>1. Verificare che la tensione AC sia nell'intervallo di tensione<br>standard nelle specifiche;<br>2. Verificare se i cavi AC di rete sono collegati saldamente<br>e correttamente;<br>3. Se il guasto persiste, si prega di contattare l'assistenza.         |
| F47                 | Sovra-frequenza AC                                      | Frequenza di rete fuori range<br>1. Controllare che la frequenza stia nell'intervallo di specifica;<br>2. Verificare se i cavi AC sono collegati saldamente e<br>correttamente;<br>3. Se il guasto persiste, si prega di contattare l'assistenza.                                          |
| F48                 | Frequenza AC bassa                                      | Frequenza di rete fuori range<br>1. Verificare che la tensione AC sia nell'intervallo di tensione<br>standard nelle specifiche;<br>2. Verificare se i cavi AC di rete sono collegati saldamente<br>e correttamente;<br>3. Se il guasto persiste, si prega di contattare l'assistenza.      |
| F56                 | La tensione del busbar DC è<br>troppo bassa             | Bassa tensione della batteria<br>1. Controllare se la tensione della batteria è troppo bassa;<br>2. Se la tensione della batteria è troppo bassa, utilizzare il<br>fotovoltaico o la rete per caricare la batteria;<br>3. Se il guasto persiste, si prega di contattare l'assistenza.      |
| F58                 | Errore di comunicazione BMS                             | 1. Indica che la comunicazione tra inverter ibrido e BMS della<br>batteria è scollegata quando è attivo "BMS_Err-Stop";<br>2. Per evitare che ciò accada, disabilitare la voce<br>"BMS_Err-Stop" sul display LCD;<br>3. Se il guasto persiste, si prega di contattare l'assistenza.        |
| F63                 | Errore ARC                                              | <ol> <li>Il rilevamento dei guasti ARC è solo per il mercato statunitense;</li> <li>Controllare il collegamento del cavo FV e cancellare il guasto;</li> <li>Se il guasto persiste, si prega di contattare l'assistenza.</li> </ol>                                                        |
| F64                 | Guasto del dissipatore di<br>calore ad alta temperatura | La temperatura del dissipatore di calore è troppo alta<br>1. Controllare se la temperatura dell'ambiente di lavoro è troppo<br>alta;<br>2. Spegnere l'inverter per 10 minuti e riavviare;<br>3. Se il guasto persiste, si prega di contattare l'assistenza.                                |

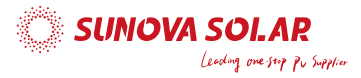

Sotto la guida della nostra azienda, i clienti restituiscono i nostri prodotti in modo che la nostra azienda possa fornire un servizio di manutenzione o sostituzione di prodotti dello stesso valore. I clienti devono pagare il trasporto necessario e altri costi correlati. Qualsiasi sostituzione o riparazione del prodotto coprirà il restante periodo di garanzia del prodotto. Se un qualsiasi componente del prodotto o il prodotto viene sostituito dalla società stessa durante il periodo di garanzia, tutti i diritti e gli interessi del prodotto o componente sostitutivo appartengono alla società.

La garanzia di fabbrica non include i danni dovuti ai seguenti motivi:

- · Danni durante il trasporto del prodotto;
- · Danni causati da un'installazione o una messa in servizio errate;
- · Danni causati dal mancato rispetto delle istruzioni d'uso, delle istruzioni di installazione o delle istruzioni di manutenzione;
- · Danni causati da tentativi di modificare, alterare o riparare i prodotti;
- · Danni causati da un uso o un funzionamento non corretto;
- · Danni causati da insufficiente ventilazione delle apparecchiature;
- · Danni causati dal mancato rispetto delle norme o dei regolamenti di sicurezza applicabili;
- Danni causati da calamità naturali o cause di forza maggiore (ad es. inondazioni, fulmini, sovratensioni, tempeste, incendi, ecc.)

Inoltre, la normale usura o qualsiasi altro guasto non influirà sul funzionamento di base del prodotto. Eventuali graffi esterni, macchie o usura meccanica naturale non rappresentano un difetto del prodotto.

#### 8. Limitazione di responsabilità

Oltre alla garanzia del prodotto sopra descritta, le leggi e i regolamenti statali e locali prevedono un compenso finanziario per la connessione elettrica del prodotto (inclusa la violazione dei termini e delle garanzie impliciti). La società dichiara che i termini e le condizioni del prodotto e la condotta non possono e possono solo escludere legalmente qualsiasi responsabilità entro un ambito limitato.

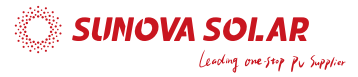

# 9. Scheda tecnica

| Modello                                                        | OPTOR<br>Sinale 3K                | OPTOR<br>Sinale 3.6K | OPTOR<br>Sinale 5K | OPTOR<br>Sinale 6K |
|----------------------------------------------------------------|-----------------------------------|----------------------|--------------------|--------------------|
| Data di ingresso batteria                                      | 5                                 | 5                    | <u> </u>           | 5                  |
| Tipo di batteria                                               |                                   | Piombo-ac            | ido o Li-lon       |                    |
| Intervallo tensioni batteria (V)                               |                                   | 40-                  | 60V                |                    |
| Max. Corrente di carica (A)                                    | 70A                               | 90A                  | 120A               | 135A               |
| Max. Corrente di scarica (A)                                   | 70A                               | 90A                  | 120A               | 135A               |
| Curva di carica                                                |                                   | 3 Fasi / Equ         | alizzazione        |                    |
| Sensore di temperatura esterno                                 | Sì                                |                      |                    |                    |
| Strategia di carica per batterie Li-lon                        | Auto-adattamento al BMS           |                      |                    |                    |
| Dati di input stringa FV                                       |                                   |                      |                    |                    |
| Max. Potenza in ingresso DC (W)                                | 3900 W                            | 4680W                | 6500W              | 7800W              |
| Tensione di ingresso FV (V)                                    |                                   | 370 V (125           | V ~ 500 V)         |                    |
| Range MPPT (V)                                                 |                                   | 150 ~                | 425V               |                    |
| Range di tensione DC a pieno carico                            |                                   | 300 ~                | 425V               |                    |
| Tensione di avviamento (V)                                     |                                   | 12                   | 5V                 |                    |
| Corrente di ingresso FV (A)                                    |                                   | 13A-                 | +13A               |                    |
| N. di MPPT Trackers                                            |                                   | 2                    | 2                  |                    |
| N.di stringhe per MPPT Tracker                                 |                                   | 1-                   | +1                 |                    |
| Dati di uscita AC                                              |                                   |                      |                    |                    |
| Uscita AC nominale e potenza UPS<br>(W)                        | 3000                              | 3600                 | 5000               | 6000               |
| Max. Potenza di uscita AC (W)                                  | 3300                              | 3960                 | 5500               | 6600               |
| Potenza di picco (off-grid)                                    | 2 volte di potenza nominale, 10 S |                      | 0 S                |                    |
| Corrente nominale di uscita AC (A)                             | 13,6/13A                          | 16,4/15,7 A          | 22,7/21,7 A        | 27,3/26,1 A        |
| Max. Corrente AC (A)                                           | 15/14,3A                          | 18/17,2A             | 25/23,9 A          | 30/28,7 A          |
| Max. Corrente AC continuativa (A)                              |                                   | 35A                  |                    | 40A                |
| Fattore di potenza                                             |                                   | 0,8 che porta        | a a 0,8 in ritardo |                    |
| Frequenza e tensione di uscita                                 | 50/60Hz; 220/230 (monofase )      |                      |                    |                    |
| Tipo di rete                                                   | Monofase                          |                      |                    |                    |
| Distorsione armonica totale                                    | THD<3% (Carico lineare <1,5%)     |                      |                    |                    |
| Efficienza                                                     |                                   |                      |                    |                    |
| Max. Efficienza                                                |                                   | 97.6                 | 50%                |                    |
| Efficienza Euro                                                |                                   | 96.5                 | 50%                |                    |
| Efficienza MPPT                                                |                                   | >9                   | 9%                 |                    |
| Protezioni                                                     |                                   |                      |                    |                    |
| Protezione da fulmini ingresso FV                              |                                   | Integ                | grata              |                    |
| Protezione anti-islanding                                      |                                   | Integ                | grata              |                    |
| Protezione da inversione di polarità<br>in ingresso stringa FV |                                   | Integ                | grata              |                    |
| Rilevamento del resistore di<br>isolamento                     |                                   | Integ                | grata              |                    |
| Unità di monitoraggio della<br>corrente residua                |                                   | Integ                | grata              |                    |
| Protezione da sovracorrente in                                 |                                   | Inter                | grata              |                    |
| uscita                                                         |                                   |                      | -                  |                    |
| Protezione cortocircuito in uscita                             |                                   | Integ                | grata              |                    |
| Protezione contro le sovratensioni                             |                                   | DC Tipo II /         | AC Tipo III        |                    |

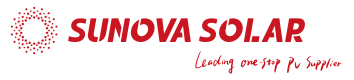

| Modello                          | OPTOR Single 3K/OPTOR Single 3.6K<br>OPTOR Single 5K/OPTOR Single 6K                                      |  |
|----------------------------------|----------------------------------------------------------------------------------------------------|--|
| Certificazioni e Standard        |                                                                                                    |  |
| Normative di rete                | VDE4105,IEC61727/62116,VDE0126,AS4777.2,CEI 0 21,EN50549-1,<br>G98,G99,C10-11,UNE217002,NBR16149/NBR16150 |  |
| EMC/Regolamento di sicurezza     | IEC/EN 62109-1,IEC/EN 62109-2,IEC/EN 61000-6-1, IEC/EN 61000-6-2,IEC/EN 61000-6-3,IEC/EN 61000-6-4        |  |
| Dati generali                    |                                                                                                    |  |
| Range temperatura di lavoro (°C) | -40 ~ 60 °C, >45 °C Derating                                                                              |  |
| Raffreddamento                   | Raffreddamento intelligente                                                                               |  |
| Rumore(dB)                       | <30 dB                                                                                                    |  |
| Comunicazione con BMS            | RS485; CAN                                                                                                |  |
| Peso (kg)                        | 20.5                                                                                                    |  |
| Dimensioni (mm)                  | 330W×580H×232D                                                                                            |  |
| Grado di protezione              | IP65                                                                                                    |  |
| Stile di installazione           | Montaggio a parete                                                                                        |  |
| Garanzia                         | 5 anni                                                                                                    |  |

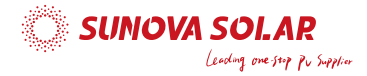

# 10. Appendice I

Definizione Pin porta RJ45 per BMS

| No. | RS485 Pin | CAN Pin |
|-----|-----------|---------|
| 1   | RS485B    |         |
| 2   | RS485A    | GND     |
| 3   | GND       |         |
| 4   |           | CANH    |
| 5   |           | CANL    |
| 6   | GND       |         |
| 7   | RS485A    |         |
| 8   | RS485B    |         |

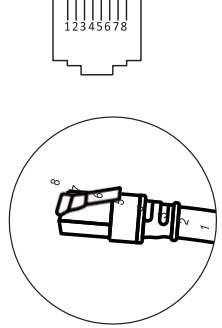

Porta BMS 485

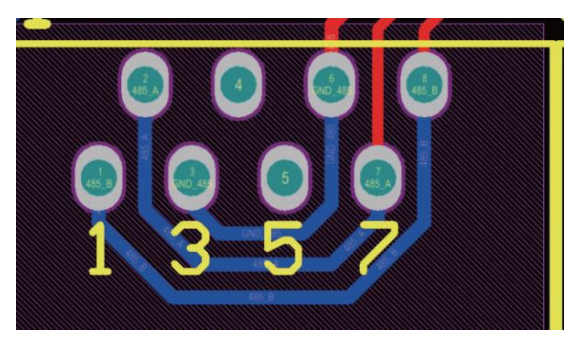

Porta CAN

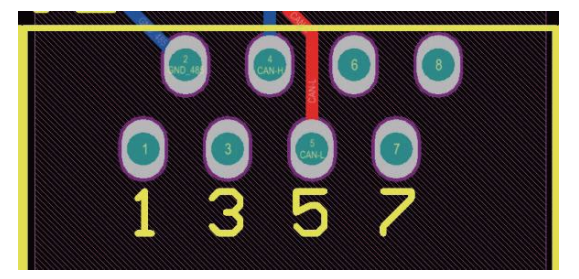

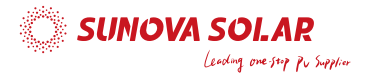

Definizione dei Pin di porta RJ45 per RS485.

Questa porta viene utilizzata per comunicare con il contatore di energia

| No. | RS485 Pin |
|-----|-----------|
| 4   | RS485B    |
| 5   | RS485A    |

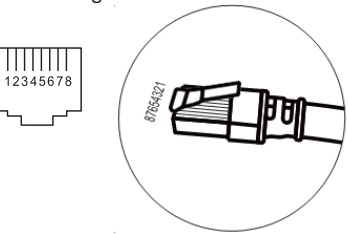

Porta RS485

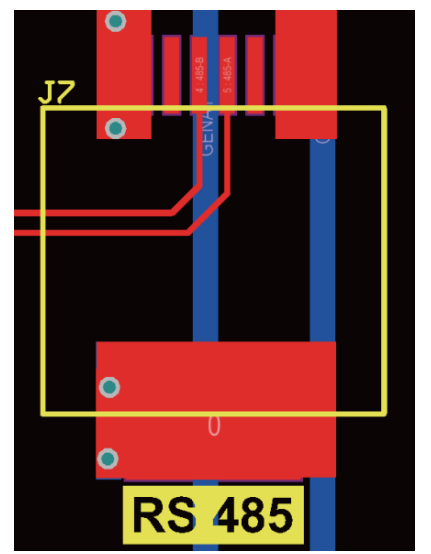

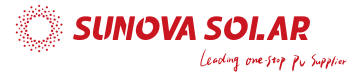

# RS232

| No. | WIFI/RS232 |
|-----|------------|
| 1   |            |
| 2   | ТХ         |
| 3   | RX         |
| 4   |            |
| 5   | D-GND      |
| 6   |            |
| 7   |            |
| 8   |            |
| 9   | 12Vdc      |

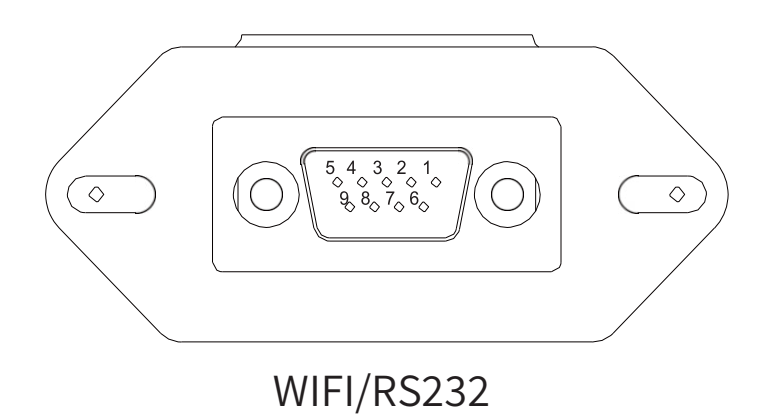

Questa porta RS232 viene utilizzata per collegare il datalogger wifi

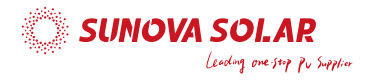

#### 11. Appendice II

- 1. Dimensioni del trasformatore di corrente split-core (TA): (mm)
- 2. La lunghezza del cavo secondario di uscita è di 4 m.

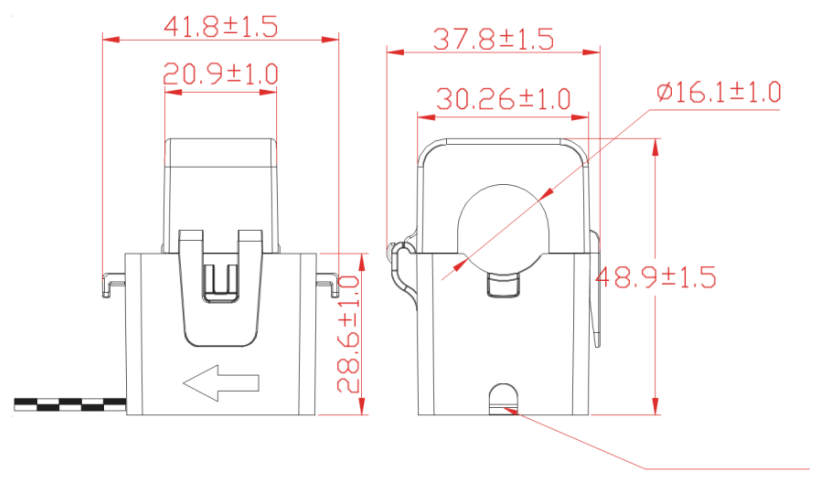

Piombo Esterno

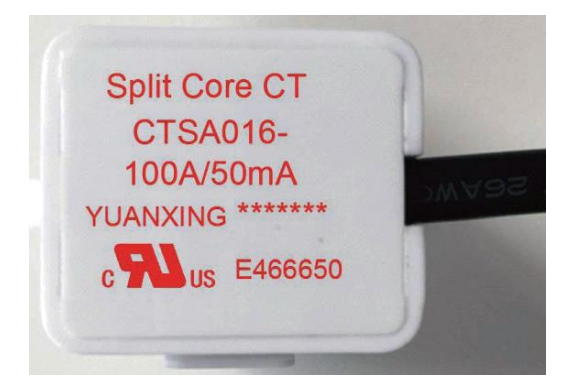

Ver: 1, 2022-10-21